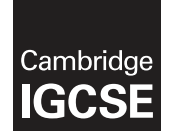

#### INFORMATION AND COMMUNICATION TECHNOLOGY

0417/02 October/November 2016

Paper 2 Practical Test A MARK SCHEME Maximum Mark: 80

Published

This mark scheme is published as an aid to teachers and candidates, to indicate the requirements of the examination. It shows the basis on which Examiners were instructed to award marks. It does not indicate the details of the discussions that took place at an Examiners' meeting before marking began, which would have considered the acceptability of alternative answers.

Mark schemes should be read in conjunction with the question paper and the Principal Examiner Report for Teachers.

Cambridge will not enter into discussions about these mark schemes.

Cambridge is publishing the mark schemes for the October/November 2016 series for most Cambridge IGCSE<sup>®</sup>, Cambridge International A and AS Level components and some Cambridge O Level components.

® IGCSE is the registered trademark of Cambridge International Examinations.

This syllabus is approved for use in England, Wales and Northern Ireland as a Cambridge International Level 1/Level 2 Certificate.

This document consists of 23 printed pages.

**CAMBRIDGE** International Examinations

© UCLES 2016

| Page 2 | Mark Scheme                             | Syllabus | Paper |
|--------|-----------------------------------------|----------|-------|
|        | Cambridge IGCSE – October/November 2016 | 0417     | 02    |

### Task 1 – Evidence Document

This mark scheme includes the screenshots of the printed evidence that candidates should have included and screen shots from the Evidence Document.

### Task 2 – Document

You are going to edit an induction document for new staff at Tawara Health Club. The company uses a corporate house style for all their documents. Paragraph styles should be created and applied as instructed.

|                                                                                                    |                                                                                                    |                                                                                                    |                                                                                                    | Steps                                                                                                    |                                                                                                    |                                                                                                    |                                                                                                    |                                                                                                    | Mark                                                                                                    |
|----------------------------------------------------------------------------------------------------|----------------------------------------------------------------------------------------------------|----------------------------------------------------------------------------------------------------|----------------------------------------------------------------------------------------------------|----------------------------------------------------------------------------------------------------|----------------------------------------------------------------------------------------------------|----------------------------------------------------------------------------------------------------|----------------------------------------------------------------------------------------------------|----------------------------------------------------------------------------------------------------|----------------------------------------------------------------------------------------------------|
| <ul> <li>Using a suitable software package, open the file N216BRIEFING.RTF<br/>Set the:<br/>page size to A4<br/>orientation to portrait<br/>top and bottom margins to 2 centimetres<br/>left and right margins to 1.5 centimetres.</li> <li>page size A4 and page orientation portrait (1 mark)</li> <li>top and bottom margins set to 2 cm, left and right margins set to 1.5<br/>centimetres (1 mark)</li> </ul> |                                                                                                    |                                                                                                    |                                                                                                    |                                                                                                    |                                                                                                    | [2]                                                                                                    |                                                                                                    |                                                                                                    |                                                                                                    |
| <ul> <li>Save the document in your work area with the file name INDUCTION. Make sure it is saved in the format of the software you are using.</li> <li>file saved as INDUCTION in software format and evidence of file type (1 mark)</li> </ul>                                                                                                    |                                                                                                    |                                                                                                    |                                                                                                    |                                                                                                    |                                                                                                    | [1]                                                                                                    |                                                                                                    |                                                                                                    |                                                                                                    |
| Create and store                                                                                                    | e the follo                                                                                                    | wing<br>House<br>House<br>(stup)<br>10<br>32<br>16<br>14<br>11<br>11<br>0<br>cum<br>e.                                                                                                    | as in step 4<br>left<br>ight<br>centre<br>justified<br>left<br>ent screen                                                                                                    | h styles:<br>ations<br>italic<br>italic<br>bold<br>italic<br>underlined<br>none<br>none<br>nshot(s) to                                                                                                    | single<br>single<br>single<br>single<br>single<br>single<br>single<br>single                                                                                                    | all the points)                                                                                                    | Jage egeds<br>0<br>0<br>0<br>12<br>12<br>12<br>0<br>setting                                                                                                    | s for                                                                                                    | [3]                                                                                                    |
|                                                                                                    | Set the:<br>page size to<br>orientation t<br>top and bott<br>left and righ<br>- page size A4<br>- top and botto<br>centimetres (<br>Save the docum<br>sure it is saved is<br>- file saved as<br>Create and store<br>THC-Header_footer<br>THC-Header_footer<br>THC-Subtile<br>THC-Subtile<br>THC-Subteading<br>THC-Subteading<br>TH | Set the:<br>page size to A4<br>orientation to portrait<br>top and bottom marging<br>left and right marging<br>- page size A4 and page<br>- top and bottom marging<br>centimetres (1 mark)<br>Save the document in your<br>sure it is saved in the form<br>- file saved as INDUCTION<br>Create and store the follo<br>Create and store the follo<br>THC-Header_footer serif<br>THC-Header_footer serif<br>THC-Subtible sans-serif<br>THC-Subtible sans-serif<br>THC-Subtible sans-serif<br>THC-Body serif<br>THC-Table serif<br>THC-Table serif<br>THC-Table serif<br>THC-Subheading style<br>- THC-Subheading style<br>- THC-Subheading style<br>- THC-Subheading style<br>- THC-Subheading style | Set the:<br>page size to A4<br>orientation to portrait<br>top and bottom margins to<br>left and right margins to 1.<br>- page size A4 and page orien<br>- top and bottom margins set for<br>centimetres (1 mark)<br>Save the document in your wo<br>sure it is saved in the format of<br>- file saved as INDUCTION in<br>Create and store the following<br>House<br>House<br>H | <ul> <li>Set the:<br/>page size to A4<br/>orientation to portrait<br/>top and bottom margins to 2 centime<br/>left and right margins to 1.5 centime</li> <li>page size A4 and page orientation port<br/>top and bottom margins set to 2 cm, left<br/>centimetres (1 mark)</li> <li>Save the document in your work area wis<br/>sure it is saved in the format of the softw</li> <li>file saved as INDUCTION in software for<br/>Create and store the following paragraph</li> <li>House style specific</li> <li>House style specific</li> <li>House style specific</li> <li>THC-Header_footer serif</li> <li>asin step 4</li> <li>THC-Subheading</li> <li>sans-serif</li> <li>nistep 4</li> <li>THC-Subheading</li> <li>sans-serif</li> <li>nistep 4</li> <li>Ind-Table</li> <li>serif</li> <li>nistep 4</li> <li>Ind-Subheading</li> <li>sans-serif</li> <li>nistep 4</li> <li>Ind-Subheading</li> <li>sans-serif</li> <li>nistep 4</li> <li>Ind-Subheading</li> <li>sans-serif</li> <li>nistep 4</li> </ul> | Set the:       page size to A4         orientation to portrait       top and bottom margins to 2 centimetres         left and right margins to 1.5 centimetres.         -       page size A4 and page orientation portrait (1 mark         -       page size A4 and page orientation portrait (1 mark         -       page size A4 and page orientation portrait (1 mark         -       page size A4 and page orientation portrait (1 mark         -       top and bottom margins set to 2 cm, left and right centimetres (1 mark)         Save the document in your work area with the file resure it is saved in the format of the software you at         -       file saved as INDUCTION in software format and of         Create and store the following paragraph styles:         House style specifications         #       #         #       #         #       #         #       #         #       #         #       #         #       #         #       #         #       #         #       #         #       #         #       #         #       #         #       #         #       #         # <td< td=""><td>Set the:       page size to A4         orientation to portrait       top and bottom margins to 2 centimetres         left and right margins to 1.5 centimetres.         -       page size A4 and page orientation portrait (1 mark)         -       top and bottom margins set to 2 cm, left and right margins centimetres (1 mark)         -       top and bottom margins set to 2 cm, left and right margins centimetres (1 mark)         Save the document in your work area with the file name IN sure it is saved in the format of the software you are using         -       file saved as INDUCTION in software format and evidence         Create and store the following paragraph styles:         Import the sections         Import the following paragraph styles:         Import the sections         Import the following paragraph styles:         Import the following paragraph styles:         Import the following paragraph styles:         Import the following paragraph styles:         Import the following paragraph styles:         Import the following paragraph styles:         Import the following paragraph styles:         Import the following paragraph styles:         Import the following paragraph styles:</td><td>Set the:       page size to A4         orientation to portrait       top and bottom margins to 2 centimetres         left and right margins to 1.5 centimetres.         -       page size A4 and page orientation portrait (1 mark)         -       top and bottom margins set to 2 cm, left and right margins set to centimetres (1 mark)         -       top and bottom margins set to 2 cm, left and right margins set to centimetres (1 mark)         Save the document in your work area with the file name INDUCT sure it is saved in the format of the software you are using.         -       file saved as INDUCTION in software format and evidence of file         Create and store the following paragraph styles:         House style specifications         THC-Header_footer         areif         THC-Bable         ans-serif         THC-Subheading style created, correct name (1 mark)         THC-Subheading style created, correct name (1 mark)</td><td>Set the:       page size to A4         orientation to portrait       top and bottom margins to 2 centimetres         left and right margins to 1.5 centimetres.         -       page size A4 and page orientation portrait (1 mark)         -       top and bottom margins set to 2 cm, left and right margins set to 1.5 centimetres (1 mark)         Save the document in your work area with the file name INDUCTION. M sure it is saved in the format of the software you are using.         -       file saved as INDUCTION in software format and evidence of file type (1         Create and store the following paragraph styles:         Implement to as in step 4 Italic         Implement to as in step 4 Italic         Implement to as in step 4 Italic         Implement to as in step 4 Italic         Implement to as an serif 16 right         THC-Header_footer         Implement to as an serif 16 right         Italic         Implement to as an serif 11 usified none         Implement to as an serif 11 usified none         Implement to as an serif 11 usified none         Implement to as an serif 11 usified none         Implement to as an serif 11 usified none         Implement to as an serif 11 usified none         &lt;td colspan="&lt;/td&gt;<td>Set the:       page size to A4         orientation to portrait       top and bottom margins to 2 centimetres         left and right margins to 1.5 centimetres.         -       page size A4 and page orientation portrait (1 mark)         -       top and bottom margins set to 2 cm, left and right margins set to 1.5 centimetres (1 mark)         -       top and bottom margins set to 2 cm, left and right margins set to 1.5 centimetres (1 mark)         -       top and bottom margins set to 2 cm, left and right margins set to 1.5 centimetres (1 mark)         Save the document in your work area with the file name INDUCTION. Make sure it is saved in the format of the software you are using.         -       file saved as INDUCTION in software format and evidence of file type (1 mark)         Create and store the following paragraph styles:          House style specifications          yes          yes          Yes          Yes          Yes          Yes          Yes          Yes          Yes          Yes          Yes          Yes          Yes          Yes         <t< td=""></t<></td></td></td<> | Set the:       page size to A4         orientation to portrait       top and bottom margins to 2 centimetres         left and right margins to 1.5 centimetres.         -       page size A4 and page orientation portrait (1 mark)         -       top and bottom margins set to 2 cm, left and right margins centimetres (1 mark)         -       top and bottom margins set to 2 cm, left and right margins centimetres (1 mark)         Save the document in your work area with the file name IN sure it is saved in the format of the software you are using         -       file saved as INDUCTION in software format and evidence         Create and store the following paragraph styles:         Import the sections         Import the following paragraph styles:         Import the sections         Import the following paragraph styles:         Import the following paragraph styles:         Import the following paragraph styles:         Import the following paragraph styles:         Import the following paragraph styles:         Import the following paragraph styles:         Import the following paragraph styles:         Import the following paragraph styles:         Import the following paragraph styles: | Set the:       page size to A4         orientation to portrait       top and bottom margins to 2 centimetres         left and right margins to 1.5 centimetres.         -       page size A4 and page orientation portrait (1 mark)         -       top and bottom margins set to 2 cm, left and right margins set to centimetres (1 mark)         -       top and bottom margins set to 2 cm, left and right margins set to centimetres (1 mark)         Save the document in your work area with the file name INDUCT sure it is saved in the format of the software you are using.         -       file saved as INDUCTION in software format and evidence of file         Create and store the following paragraph styles:         House style specifications         THC-Header_footer         areif         THC-Bable         ans-serif         THC-Subheading style created, correct name (1 mark)         THC-Subheading style created, correct name (1 mark) | Set the:       page size to A4         orientation to portrait       top and bottom margins to 2 centimetres         left and right margins to 1.5 centimetres.         -       page size A4 and page orientation portrait (1 mark)         -       top and bottom margins set to 2 cm, left and right margins set to 1.5 centimetres (1 mark)         Save the document in your work area with the file name INDUCTION. M sure it is saved in the format of the software you are using.         -       file saved as INDUCTION in software format and evidence of file type (1         Create and store the following paragraph styles:         Implement to as in step 4 Italic         Implement to as in step 4 Italic         Implement to as in step 4 Italic         Implement to as in step 4 Italic         Implement to as an serif 16 right         THC-Header_footer         Implement to as an serif 16 right         Italic         Implement to as an serif 11 usified none         Implement to as an serif 11 usified none         Implement to as an serif 11 usified none         Implement to as an serif 11 usified none         Implement to as an serif 11 usified none         Implement to as an serif 11 usified none         <td colspan="</td> <td>Set the:       page size to A4         orientation to portrait       top and bottom margins to 2 centimetres         left and right margins to 1.5 centimetres.         -       page size A4 and page orientation portrait (1 mark)         -       top and bottom margins set to 2 cm, left and right margins set to 1.5 centimetres (1 mark)         -       top and bottom margins set to 2 cm, left and right margins set to 1.5 centimetres (1 mark)         -       top and bottom margins set to 2 cm, left and right margins set to 1.5 centimetres (1 mark)         Save the document in your work area with the file name INDUCTION. Make sure it is saved in the format of the software you are using.         -       file saved as INDUCTION in software format and evidence of file type (1 mark)         Create and store the following paragraph styles:          House style specifications          yes          yes          Yes          Yes          Yes          Yes          Yes          Yes          Yes          Yes          Yes          Yes          Yes          Yes         <t< td=""></t<></td> | Set the:       page size to A4         orientation to portrait       top and bottom margins to 2 centimetres         left and right margins to 1.5 centimetres.         -       page size A4 and page orientation portrait (1 mark)         -       top and bottom margins set to 2 cm, left and right margins set to 1.5 centimetres (1 mark)         -       top and bottom margins set to 2 cm, left and right margins set to 1.5 centimetres (1 mark)         -       top and bottom margins set to 2 cm, left and right margins set to 1.5 centimetres (1 mark)         Save the document in your work area with the file name INDUCTION. Make sure it is saved in the format of the software you are using.         -       file saved as INDUCTION in software format and evidence of file type (1 mark)         Create and store the following paragraph styles:          House style specifications          yes          yes          Yes          Yes          Yes          Yes          Yes          Yes          Yes          Yes          Yes          Yes          Yes          Yes <t< td=""></t<> |

| Page 3 | Mark Scheme                             | Syllabus | Paper |
|--------|-----------------------------------------|----------|-------|
|        | Cambridge IGCSE – October/November 2016 | 0417     | 02    |

| No | Steps                                                                                                    | Mark |
|----|----------------------------------------------------------------------------------------------------|------|
| 4  | <ul> <li>Place in the header:<br/>the text Tawara Health Club left aligned<br/>automated page numbers right aligned.</li> <li>Place in the footer:<br/>your Centre number and candidate number left aligned<br/>the automated file name only (no path) right aligned.</li> <li>Apply the <i>THC-Header_footer</i> style to the header and footer text.</li> <li>Make sure that:<br/>all the alignments match the page margins<br/>no other text is included in the header and footer area<br/>headers and footers are displayed on all pages.</li> <li>header: Tawara Health Club left aligned, automated page numbers right<br/>aligned matching the page margins; and displayed on each page (1 mark)</li> </ul> | [3]  |
|    | <ul> <li>footer: Centre number and candidate number left aligned, the automated file name (no path) right aligned matching the page margins; and displayed on each page (1 mark)</li> <li>THC-Header_footer style applied to both header and footer and is correct style (1 mark)</li> </ul>                                                                                                    |      |
| 5  | At the start of the document enter the title:<br>New Staff Induction                                                                                                    | [1]  |
|    | <ul> <li>correct insertion of title (1 mark)</li> </ul>                                                                                                    |      |
| 6  | Apply the <i>THC-Title</i> style to this text.                                                                                                    | [1]  |
|    | <ul> <li>correct THC-Title style applied (1 mark)</li> </ul>                                                                                                    |      |
| 7  | Below the title, add a subtitle:<br>Report prepared by: and add your name.                                                                                                    | [1]  |
|    | <ul> <li>correct insertion of subtitle (1 mark)</li> </ul>                                                                                                    |      |
| 8  | Apply the <i>THC-Subtitle</i> style to this text.                                                                                                    | [1]  |
|    | <ul> <li>correct THC-Subtitle style applied(1 mark)</li> </ul>                                                                                                    |      |
| 9  | Apply the <i>THC-Body</i> style to the rest of the document.                                                                                                    | [1]  |
|    | <ul> <li>correct THC-Body style applied to all text and table (1 mark)</li> </ul>                                                                                                    |      |
| 10 | <ul> <li>Display all the text after the second paragraph which ends complete with your line manager. in two columns of equal width with a 1 centimetre space between them.</li> <li>section break in correct place (1 mark)</li> <li>two equally spaced columns 1 cm between columns (1 mark)</li> </ul>                                                                                                    | [2]  |
| 11 | Identify the 9 subheadings in the document and apply the <i>THC-Subheading</i> style to each one.  - correct THC-Subheading style to all subheadings (1 mark)                                                                                                    | [1]  |

| Page 4 | Mark Scheme                                                                                                    | Syllabus                   | Paper |
|--------|----------------------------------------------------------------------------------------------------|----------------------------|-------|
|        | Cambridge IGCSE – October/November 2016                                                                                                    | 0417                       | 02    |
| No     | Stone                                                                                                    |                            | Mork  |
| NO     | Steps                                                                                                    |                            |       |
| 12     | Open the file N216CONTACTS.CSV and insert the contents as a tal the column width after the text … <i>which you may find useful:</i>                                                                                                    | ole within                 | [1]   |
|        | - table inserted correctly within column width (1 mark)                                                                                                    |                            |       |
| 13     | Delete the row containing the data for Andy Clarke                                                                                                    |                            | [1]   |
|        | <ul> <li>correct row deleted (1 mark)</li> </ul>                                                                                                    |                            |       |
| 14     | <ul> <li>Format the first row of the table to be:<br/>bold and underlined<br/>centre aligned over the three columns<br/>shaded with a light grey background (20–40%).</li> <li>first row cells merged across 3 columns and text centred (1 mark)</li> </ul>                                                                                                    |                            | [2]   |
| 15     | Make sure that:<br>the <i>THC-Table</i> style is applied to rows 2 to 8 of the table<br>numbers are right aligned<br>text in each cell does not wrap<br>only an outside border is displayed when printed.                                                                                                    |                            | [1]   |
|        | on one line, outside border displayed when printed (1 mark)                                                                                                    | a displayed                |       |
| 16     | <ul> <li>The section with the heading Anti-virus Policy is incomplete. You a required to enter some information about the prevention of viruses identify three methods of preventing viruses and enter your answer text methods of preventing viruses, three of which are:</li> <li>3 methods of preventing viruses identified (1 mark per method) i.e.</li> <li>running/using/executing (up-to-date) anti-virus software</li> <li>keep antivirus virus definition files up-to-date</li> <li>scanning downloaded files</li> <li>do not allow others to use their portable media on your computed on truncation and the sources.</li> </ul> | are<br>s.<br>ers after the | [3]   |
|        | <ul> <li>do not open email <u>attachments</u> from unknown sources/spam</li> </ul>                                                                                                    |                            |       |
| 17     | Change the list from:<br>Child Protection<br>to<br>Confidentiality<br>to a numbered list.<br>– list changed to a numbered list (1 mark)                                                                                                    |                            | [1]   |

- numbers aligned at left margin and list in single line spacing (1 mark)

| Page 5 | Mark Scheme                             | Syllabus | Paper |
|--------|-----------------------------------------|----------|-------|
|        | Cambridge IGCSE – October/November 2016 | 0417     | 02    |

| No | Steps                                                                                                    | Mark      |
|----|----------------------------------------------------------------------------------------------------|-----------|
| 19 | Spell check and proofread the document.<br>Make sure that:<br>tables and lists are not split over two columns or pages<br>there are no widows or orphans<br>there are no blank pages<br>the house style specification has been followed and the correct styles<br>applied as instructed<br>spacing between all items is consistent. | [2]       |
|    | <ul> <li>document contains no spelling errors (1 mark)</li> <li>document complete (e.g. no missing or misplaced paragraphs), margins consistent, spacing consistent, no widows/orphans, split lists or tables, blank pages (1 mark)</li> </ul>                                                                                      |           |
|    |                                                                                                    | Total:29] |

| Page 6 | Mark Scheme                             | Syllabus | Paper |
|--------|-----------------------------------------|----------|-------|
|        | Cambridge IGCSE – October/November 2016 | 0417     | 02    |

### Task 3 – Database

You are now going to prepare some reports for the company. Make sure all currency values display the  $\pounds$  sign and are to 2 decimal places. If  $\pounds$  sign is not available, select a different currency sign displayed to 2 decimal places.

| No                                                                                                    | Steps                                                                                                    |                                       |                            |     |  |
|----------------------------------------------------------------------------------------------------|----------------------------------------------------------------------------------------------------|---------------------------------------|----------------------------|-----|--|
| 20                                                                                                    | Using a suitable databa<br>Use these field names a                                                                                                    | ase package, impor<br>and data types: | t the file N216MEMBERS.CSV | [3] |  |
|                                                                                                    | Field Name                                                                                                    | Data Type                             | Format                     |     |  |
|                                                                                                    | Member_No                                                                                                    | Text                                  |                            |     |  |
|                                                                                                    | Title                                                                                                    | Text                                  |                            |     |  |
|                                                                                                    | First_Name                                                                                                    | Text                                  |                            |     |  |
|                                                                                                    | Last_Name                                                                                                    | Text                                  |                            |     |  |
|                                                                                                    | Add_1                                                                                                    | Text                                  |                            |     |  |
|                                                                                                    | Post_Code                                                                                                    | Text                                  |                            |     |  |
|                                                                                                    | Gender                                                                                                    | Text                                  |                            |     |  |
|                                                                                                    | Date_Joined                                                                                                    | Date                                  | DD/MM/YYYY                 |     |  |
|                                                                                                    | Туре                                                                                                    | Text                                  |                            |     |  |
|                                                                                                    | Fees_Due                                                                                                    | Boolean/Logical                       | To display as Yes/No       |     |  |
|                                                                                                    | Pay_Method                                                                                                    | Text                                  |                            |     |  |
| <ul> <li>Set the Member_No field as a primary key.</li> <li>Save the data.</li> <li>all fields names as given and correct date types, date displays in report as DD/MM/YYYY (1 mark)</li> <li>Fees_Due as boolean/logic/Yes/No in design and displays Yes/No on repormark)</li> <li>Member_No set as primary field (1 mark)</li> </ul> |                                                                                                    |                                       |                            |     |  |
| 21                                                                                                    | Using a drop down menu, format the Pay_Method field to restrict data entry<br>to only the following entries:<br>Cash<br>Credit Card<br>Cheque<br>Debit Card<br>Paym<br>No other entries should be allowed within this field.<br>- list/drop down menu created (1 mark)<br>- data entry limited (1 mark)<br>- Cash, Credit Card, Cheque, Debit Card, Paym entries error free (1 mark) |                                       |                            |     |  |

| Page | 7                                                                                                    | Mark Scheme Syllabus                                           | Paper |  |  |
|------|----------------------------------------------------------------------------------------------------|----------------------------------------------------------------|-------|--|--|
|      | Cambri                                                                                                    | dge IGCSE – October/November 2016 0417                         | 02    |  |  |
| No   |                                                                                                    | Steps                                                          | Mark  |  |  |
| 22   | Enter the following                                                                                                    | record into the members table:                                 | [1]   |  |  |
|      | Member_No                                                                                                    | SW026                                                          |       |  |  |
|      | Title                                                                                                    | Mr                                                             |       |  |  |
|      | First_Name                                                                                                    | Bradley                                                        |       |  |  |
|      | Last_Name                                                                                                    | Holloway                                                       |       |  |  |
|      | Add_1                                                                                                    | 42 Boar Lane                                                   |       |  |  |
|      | Post_Code                                                                                                    | BD23 9XR                                                       |       |  |  |
|      | Gender                                                                                                    | Male                                                           |       |  |  |
|      | Date_Joined                                                                                                    | 02/02/2015                                                     |       |  |  |
|      | Туре                                                                                                    | SW                                                             |       |  |  |
|      | Fees_Due                                                                                                    | Yes                                                            |       |  |  |
|      | Pay_Method                                                                                                    | Debit Card                                                     |       |  |  |
|      | Check your data en<br>Save the data.<br>– record inserted of                                                                                                    | ntry for errors.<br>correctly (1 mark)                         |       |  |  |
| 23   | Import the file N216RATES.CSV as a new table in your database.<br>Make sure the <i>Annual_Fee</i> is formatted as currency.<br>Set the <i>Memb_Code</i> field as a primary key.<br>Create a one-to-many relationship between the <i>Memb_Code</i> field in the rates<br>table and the <i>Type</i> field in the members table. |                                                                |       |  |  |
|      | – One-to-Many re                                                                                                    | lationship created between Memb_Code and Type fields<br>(1mark | )     |  |  |

| Page 8 | Mark Scheme                             | Syllabus | Paper |
|--------|-----------------------------------------|----------|-------|
|        | Cambridge IGCSE – October/November 2016 | 0417     | 02    |

| No | Steps                                                                                                    | Mark |
|----|----------------------------------------------------------------------------------------------------|------|
| 24 | A 5% penalty charge is added for late payment of fees.<br>Using fields from both tables, produce a report which:<br>contains a new field called Late_Payment which is calculated at run-time<br>and displayed as currency. This field will calculate the <i>Annual_Fee</i><br>multiplied by 1.05<br>shows only the records where the <i>Date_Joined</i> is 01/01/2015 or later,<br><i>Fees_Due</i> is Yes and <i>Type</i> does not include TE<br>shows only the fields <i>Member_No, Title, First_Name, Last_Name,</i><br><i>Fees_Due, Date_Joined, Memb_Type, Annual_Fee,</i> and <i>Late_Payment</i> in<br>this order with data and labels displayed in full<br>sorts the data into ascending order of <i>Memb_Type</i> and then ascending<br>order of <i>Last_Name</i><br>fits on a single page wide<br>has a page orientation of landscape<br>calculates the total <i>Annual_Fee</i> for this selection and positions this<br>number under the <i>Annual_Fee</i> column<br>has a label to the left of this number Total fees due<br>includes the heading Overdue Membership Fees at the top of the page<br>has your name, Centre number and candidate number at the bottom of<br>the report.<br>Save and print your report. | [12] |
|    | <ul> <li>heading: Overdue Membership Fees at the top of the page (1 mark)</li> <li>new field called Late_Payment created (1 mark)</li> <li>calculates Late_Payment as Annual_Fee multiplied by 1.05 (1 mark)</li> <li>displays only the records where Fees_Due is Yes, Type excludes TE (1 mark)</li> <li>displays only the records where Date_Joined is &gt;= 01/01/2015 (1 mark)</li> <li>shows only the fields Member_No, Title, First_Name, Last_Name, Fees_Due, Date_Joined, Memb_Type, Annual_Fee, &amp; Late_Payment in the correct order (1 mark)</li> <li>has landscape orientation, fits on a single page wide, data and labels fully visible (1 mark)</li> <li>sorts the data into ascending order of Memb_Type, then ascending on Last_Name (1 mark)</li> <li>calculates the total Annual_Fee and positions this number under the <i>Annual_Fee</i> column (2 marks)</li> <li>label to the left of this number: Total fees due (1 mark)</li> <li>Annual_Fee, Late_Payment and Total fees due displayed as currency 2dp (1 mark)</li> </ul>                                                                                                    |      |

| Page 9 | Mark Scheme                             | Syllabus | Paper |
|--------|-----------------------------------------|----------|-------|
|        | Cambridge IGCSE – October/November 2016 | 0417     | 02    |

| No | Steps                                                                                                    | Mark      |
|----|----------------------------------------------------------------------------------------------------|-----------|
| 25 | <ul> <li>Produce a report from all the data which: selects only those records where: <i>Type</i> is SW, GY or TE <i>Fees_Due</i> is Yes <i>Pay_Method</i> contains Card shows only the fields <i>Type, First_Name, Last_Name, Add_1, Post_Code, Pay_Method</i> and <i>Fees_Due</i> in this order with data and labels displayed in full sorts the <i>Pay_Method</i> in descending order has a page orientation of portrait and fits on a single page includes the heading Single Activity Card Payments at the top of the page has your name, Centre number and candidate number at the top right of the report.</li> <li>A heading: Single Activity Card Payments at the top of the page (1 mark)</li> <li>displays only the records where Type is SW, GY or TE and Fees_Due is Yes (1 mark)</li> <li>sorts the <i>Pay_Method</i> in descending order (1 mark)</li> <li>sorts the <i>Pay_Method</i> in descending order (1 mark)</li> <li>portrait orientation, fits one page, all data and labels fully visible (1 mark)</li> <li>name, Centre number and candidate number at the top right of the report (1 mark)</li> </ul> | [7]       |
|    | Т                                                                                                    | otal: 27] |

| Page 10 | Mark Scheme                             | Syllabus | Paper |
|---------|-----------------------------------------|----------|-------|
|         | Cambridge IGCSE – October/November 2016 | 0417     | 02    |

## Task 4 – Mail merge document

You are required to carry out a mail merge to create a checklist for use during the induction of new staff.

| No | Steps                                                                                                    | Mark      |
|----|----------------------------------------------------------------------------------------------------|-----------|
| 26 | <ul> <li>Use the file N216CHECKLIST.RTF as the master document for the mail merge and the file N216NEWSTAFF.CSV as the data source file.</li> <li>In the master document: <ul> <li>replace <date> with a field to display today's date in the format DD/MM/YYYY</date></li> <li>insert the merge fields «First_Name» «Last_Name» «Job_Title»</li> <li>«Line_Manager» «Start_Date» «Department» «Course» «Course_Date»</li> <li>«Location» from the data source file where indicated include your name, Centre number and candidate number in the footer of the document.</li> </ul> </li> <li>date field inserted (1 mark) <ul> <li>date displays in format dd mm yyyy (1 mark)</li> <li>correct merge fields «First_Name» «Last_Name», «Job_Title», «Line_Manager», correct position and spacing (1 mark)</li> <li>correct merge fields «Start_Date» «Department», correct position and spacing(1 mark)</li> <li>correct merge fields «Course» «Course_Date» «Location», correct position, spacing and maintain punctuation (1 mark)</li> <li>name, Centre number and candidate number in footer (1 mark)</li> </ul> </li> </ul> | [6]       |
| 27 | <ul> <li>Insert the image N216LOGO.JPG in an appropriate position. Format the image so that:         <ul> <li>it is resized to a width of 4 centimetres the aspect ratio is maintained the image does not overlap any items on the document.</li> </ul> </li> <li>Save and print the master document with the merge fields displayed.</li> <li>logo inserted in appropriate position, no overlap (1 mark)</li> <li>logo resized to 4cm wide with aspect ratio maintained (1 mark)</li> </ul>                                                                                                    | [2]       |
| 28 | Merge the checklist for only those applicants who need to attend the induction course. <ul> <li>evidence of selection method (1 mark)</li> </ul>                                                                                                    | [1]       |
| 29 | Print only the merged checklists for the selected applicants.                                                                                                    | [1]       |
|    | <ul> <li>letters printed for Induction course only (1 mark).</li> </ul>                                                                                                    |           |
| 30 | Evaluate the suitability of this checklist for use with its intended audience.<br>Identify any improvements which could be made and give reasons.                                                                                                    | [4]       |
|    | <ul> <li>evaluation of the suitability of the checklist for the target audience, with justified<br/>improvements (4 marks)</li> </ul>                                                                                                    |           |
|    | Т                                                                                                    | otal: 14] |

| Page 11 | Mark Scheme                             | Syllabus | Paper |
|---------|-----------------------------------------|----------|-------|
|         | Cambridge IGCSE – October/November 2016 | 0417     | 02    |

### Task 5 – Presentation

You are now going to create a short presentation.

| No | Steps                                                                                                    | Mark |
|----|----------------------------------------------------------------------------------------------------|------|
| 31 | Import the file N216GYM.RTF placing the text as 6 slides in your presentation software.                                                                                                    | [1]  |
|    | - 6 slides imported with contents of N216GYM.RTF (1 mark)                                                                                                    |      |
| 32 | <ul> <li>Create a master slide with: <ul> <li>a plain white background</li> <li>a 3 to 4 point horizontal line across the width of the slide, about 3 centimetres from the top</li> <li>the text Tawara Health Club in a black, italic, 36 point, serif font, above the line, aligned to the top right of the slide. Make sure the text does not wrap.</li> <li>your name, Centre number and candidate number in the bottom right corner in an 18 point font</li> <li>automatic slide numbers in the bottom left corner</li> <li>1st level bullets formatted in a 24 point font, italic, with arrow shaped bullet style, e.g. &gt;</li> </ul> </li> <li>Apply all master slide elements to all slides.</li> <li>Make sure no master slide elements, text or chart overlap each other on any slide.</li> <li>text Tawara Health Club positioned top right, serif, italic 36pt font, no wrap (1 mark)</li> <li>thick 3pt horizontal line across slide, approx. 3 centimetres under title (1 mark)</li> </ul> | [4]  |
| 22 | <ul> <li>1st level bullets – 24pt, italic, arrow shaped bullets (1 mark)</li> </ul>                                                                                                    | [4]  |
| 33 | <ul> <li>slide 1 a title and subtitle layout with the text centred on the slide.</li> <li>slide layout for slide 1 title and subtitle layout, text centred, no bullet, title larger than subtitle (1 mark)</li> </ul>                                                                                                    | [1]  |
| 34 | Use the data in the file N216TOTALMEM.CSV to create a vertical bar chart to display the total number of members by membership type.                                                                                                    | [1]  |
| 35 | Label the chart with:<br>- the title Total Club Members<br>- category series labels displayed in full<br>- axis titles as Membership Type and Number<br>Do not display a legend.<br>- chart title and axis labels accurate and displayed in full (1 mark)                                                                                                    | [1]  |

| Page ' | 12 Mark Scheme Syllabus P |                                                                                                    |                                 |            |  |  |
|--------|---------------------------|----------------------------------------------------------------------------------------------------|---------------------------------|------------|--|--|
|        |                           | Cambridge IGCSE – October/November 2016                                                                                                    | 0417                            | 02         |  |  |
|        |                           |                                                                                                    |                                 |            |  |  |
| No     |                           | Steps                                                                                                    |                                 | Mark       |  |  |
| 36     | P<br>M                    | lace the chart to the left of the bullet points on the slide with the t<br>embership                                                                                                    | itle <i>Club</i>                | [1]        |  |  |
|        | -                         | chart placed correctly (1 mark)                                                                                                    |                                 |            |  |  |
| 37     | S<br>P<br>fil<br>-        | ave the presentation.<br>rint the presentation with 6 slides to the page.<br>rint only the slide with the title Club Membership as a single full s<br>lls the page.<br>print handouts 6 slides per page and full single slide Club Members<br>fills the page (1 mark) | <b>slide which</b><br>hip which | [1]        |  |  |
|        |                           |                                                                                                    |                                 | Total: 10] |  |  |

| Page 13                                                                  | Mark Scheme                                                                                                    |                                                                                                    | Syllabus Paper                                                                                                    |
|--------------------------------------------------------------------------|----------------------------------------------------------------------------------------------------|----------------------------------------------------------------------------------------------------|----------------------------------------------------------------------------------------------------|
| Tawara Hea                                                               | Ith Club Header                                                                                                    | November 2016                                                                                                    | 0417 02                                                                                                    |
| Na                                                                       | Tawara Health Club left, page nu                                                                                                    | Imbers right aligned                                                                                                    | 1 mark                                                                                                    |
| inev                                                                     | N J IHC-Header_tooter style applied                                                                                                    | to both header & footer (se                                                                                                    | erif, 10pt, italic) 1 mark                                                                                                    |
| Title                                                                    | /                                                                                                    | Seport pre                                                                                                    | pared by: name                                                                                                    |
| Data entry 10                                                            | 00% accurate                                                                                                    | 1 mark the team at comprehensi                                                                                                    | Tay a Health Club and<br>v tion programme                                                                                                    |
| IHC-Title sty                                                            | le applied - sans-serif, left aligned, 32pt, b                                                                                                    | old 1 mark your new wor                                                                                                    | nment and to                                                                                                    |
| also ensure                                                              | you can work legarly and safety.                                                                                                    | /                                                                                                    |                                                                                                    |
| As part of y<br>welcome no<br>essential he<br>will be not<br>which you s | your induction you will <b>Subtitle</b><br>ew staff and to introdu<br>ealth and safety informa<br>ified of the next available event. Attached to<br>should complete with your line manager. | ccurate<br>applied – sans-serif, right al<br><del>o uns document is a persona</del>                                                                                                | 1 mark<br>igned, 16pt, italic 1 mark                                                                                                    |
|                                                                          | Company Mission                                                                                                    | <u>General C</u>                                                                                                    | Conduct                                                                                                    |
| <b>Columns</b><br>Section break<br>2 columns, 10                         | cm column spacing 1 mark arding and                                                                                                    | Your hours of work are as s<br>All members of staff are ex<br>place of work punctually an<br>your responsibility to check                                                          | tated in your offer letter.<br>to arrive at their<br>d minder. It is<br>the widen                                                                                |
| improve th<br>through mo<br>committed<br>body and sp                     | tivation, education and guidance. We to the health and well being of mi centre pirit.                                                                                                    | eadings (9)<br>Subheading style applied - s<br>ed, underlined                                                                                                    | sans-serif, 14pt,<br>1 mark                                                                                                    |
|                                                                          | Mentoring                                                                                                    | whilst you are at work. S company premises.                                                                                                    | moking is prohibited on                                                                                                    |
| As a new mentor who of your ap                                           | member of staff you will be assigned a<br>o will guide you through the early stages<br>pointment. They will help and support                                                                | Uniform and A                                                                                                    | Appearance                                                                                                    |
| you as wel<br>and proceed<br>member of<br>have not b<br>your line m      | Il as introduce you to company policies<br>dures. Your mentor will be a neutral<br>staff doing a similar job role. If you<br>been assigned a mentor please speak to<br>anager.              | Members of staff are expect<br>that is provided for them.<br>and in good repair and wil<br>the company. Name badge<br>and should be worn at all tir<br>appropriate for the area in | tted to wear the uniform<br>It should be kept clean<br>I remain the property of<br>s are part of the uniform<br>nes. Footwear should be<br>which you work. Staff |
|                                                                          | Absence                                                                                                    | personal hygiene and cleanli                                                                                                    | iness.                                                                                                    |
| The basic<br>increasing<br>reckonable<br>employees                       | annual leave entitlement is 4 weeks,<br>to 5 weeks for employees with 5 years<br>service. Leave entitlement for part-time<br>is calculated on a pro-rata basis. The                         | Disability Av<br>People with a disability ma                                                                                                    | wareness                                                                                                    |
| leave year<br>Requests fo<br>by your line                                | runs from 1 February to 31 January.<br>or holidays must be approved in advance<br>e manager and a holiday form completed.                                                                   | our facilities and set<br>improvements in recent yea<br>customers with disabilities<br>the same regardless of disab                                                                | rvices despite many<br>rs. Effective service for<br>means treating everyone<br>bility. Be positive, polite                                                       |
| If you wish<br>your offer<br>required to<br>to your mar                  | h to leave the company, please refer to<br>letter for the notice period you are<br>give. Notice should be given in writing<br>nager.                                                        | and offer help if required.<br>Use of ICT E                                                                                                    | Equipment                                                                                                    |
| An Foot                                                                  | <b>er</b><br>re number, candidate number left, automa                                                                                                    | ted file name (no path) right                                                                                                    | t aligned 1 mark                                                                                                    |
| the first day                                                            | y of absence.                                                                                                    | our IT services. To obtai                                                                                                    | n your IT account, you                                                                                                    |
| Centre Numl                                                              | ber, candidate number                                                                                                    |                                                                                                    | INDUCTION.docx                                                                                                    |

| Page 14    | Mark Scheme                             | Syllabus | Paper |
|------------|-----------------------------------------|----------|-------|
|            | Cambridge IGCSE – October/November 2016 | 0417     | 02    |
| Tawara Hea | lth Club                                |          | 14    |

must first have provided personnel with all the

em 2 spellings corrected – commmitted, atend 1 mark em

Acceptable Use Policy. This policy is designed to ensure that staff are aware of their professional responsibilities when using any form of ICT. All staff must sign the policy and adhere to its contents at all times. You must also be aware of, and comply with, the Data Protection regulations. Further details on this will be provided on your induction training day. Below is a list of key staff contacts and their extension numbers which you may find useful:

|                | Key Personnel     |        |
|----------------|-------------------|--------|
| NAME           | DEPARTMENT        | NUMBER |
| Janet Goode    | Personnel         | 3402   |
| Waleed Patel   | IT                | 2691   |
| Julia Ould     | First Aider       | 2578   |
| Ben Jackson    | Health and Safety | 4290   |
| David Jones    | Safety Officer    | 3651   |
| Ruksana Nasser | Payroll           | 5402   |

# Anti-virus Policy

We aim to provide a computing network which is virus-free. A virus is a piece of self-replicating code or malicious programming code designed to destroy or damage information on computers or steal user

data. Viruses are usually disguised so their prese is not obvious to the computer user. A infection can be very costly to the company in t of lost data, lost staff productivity and reputation. This policy applies to all comp users. Staff should be aware of the main method preventing viruses, three of which are:

- 1. ensure anti-virus software is installed and running
- 2. do not open email attachments unknown sources
- 3. scan portable media before use

# Policies and Procedures

The following documents are relevant to all job and you should become familiar with their conte

- 1. Child Protection
- 2. Health and Safety
- 3. Training Centre Guidelines 🥌
- 4. Equal Opportunities/Equity Policy
- 5. Data Protection
- 6. Confidentiality

We take our Health and Safety responsibilities very

rk fh, safety and welfare of employees and visitors not adversely affected as a result of the work we do or by the condition of our buildings. You will be required to attend a health and safety training day.

Please ask a member of staff if there is any aspect of your induction you are uncertain about. Welcome to the team!

## Table

Complete, correct place, within column width, no changes to data 1 mark Andy Clarke row deleted (below Jones) 1 mark Top row cells merged, heading centred 1 mark Heading bold, underline, light grey shading applied 1 mark

*THC-Table* style applied rows 2 to 8 (left aligned, no space after each line), numbers right aligned, text on one line, outside border only printed 1 mark

3 valid methods of preventing viruses entered e.g. running/using/executing (up-to-date) anti-virus <u>software</u>... ...keep antivirus virus definition files up-to-date scanning downloaded files do not allow others to use their portable media on your computer don't run executables/files from unknown sources do not open email <u>attachments</u> from unknown sources/spam 3 marks

## Page layout

from

Body text style applied to text, 11pt, serif, single line spacing, fully justified, 12pt space after 1 mark

Document complete/paragraphs intact, margins consistent, line spacing consistent, no widows/orphans, split lists or tables, blank pages 1 mark

List changed to numbered list 1 mark Numbers aligned left margin, no space after each line 1 mark

Centre Number, candidate number

|                    |       | Page 15     |                   | Ма                             | rk Scheme            |                    | Syllabus                        | Paper          |         |        |
|--------------------|-------|-------------|-------------------|--------------------------------|----------------------|--------------------|---------------------------------|----------------|---------|--------|
|                    |       |             | Ca                | mbridge IGCSE                  | - October/Nover      | nber 2016          | 0417                            | 02             |         |        |
| Tawara Health Club |       |             | TC                | itle<br>orrect, 100% accu      | urate 1 mark         |                    | Calculated fiel<br>Heading 100% | ld<br>accurate | 1       | 1 mark |
| Overdue            | Memb  | ership Fees | s —               |                                |                      |                    | A <i>nnual_Fee</i> m            | ultiplied by   | 1.05    | 1 mark |
| Member_No          | Title | First_Name  | Last_Name         | Fees_Due                       | Date_Joined          | Memb_Type          | Annual_Fee                      | Late           | ра)     |        |
| AD060              | Mrs   | Madison     | Baker             | Yes                            | 16/07/2015           | Adult              | £365.00                         |                | £383.25 |        |
| AD030              | Ms    | Niamh       | Barker            | Yes                            | 25/06/2015           | Adult              | £365.00                         |                | £383.25 |        |
| AD031              | Ms    | Lilly       | Brady             | Yes                            | 14/06/2015           | Adult              | £365.00                         |                | £383.25 |        |
| AD029              | Mrs   | Demi        | Connolly          | Yes                            | 18/07/2015           | Adult              | £365.00                         |                | £383.25 |        |
| AD018              | Ms    | Millie      | Davidson          | Yes                            | 06/02/2016           | Adult              | £365.00                         |                | £383.25 |        |
| AD006              | Mr    | Archie      | Douglas           | Yes                            | 07/09/2015           | Adult              | £365.00                         |                | £383.25 |        |
| AD021              | Mr    | Harry       | Houghton          | Yes                            | 08/01/2016           | Adult              | £365.00                         |                | £383.25 |        |
| AD073              | Mr    | Louie       | Joyce             | Yes                            | 04/08/2015           | Adult              | £365.00                         |                | £383.25 |        |
| AD020              | Mr    | Harvey      | Summers           | Yes                            | 30/01/2016           | Adult              | £365.00                         |                | £383.25 |        |
| GY036              | Mr    | Jay         | Rahman            | Yes                            | 25/01/2015           | Gym Only           | £231.00                         |                | £242.55 |        |
| JN009              | Miss  | Rachel      | Brooks            | Yes                            | 30/03/2015           | Junior             | £165.00                         |                | £173.25 |        |
| JN003              | Ms    | Sarah       | Cameron           | Yes                            | 31/10/2015           | Junior             | £165.00                         |                | £173.25 |        |
| JN007              | Ms    | Kiera       | Chamberlai        | n Yes                          | 29/04/2015           | Junior             | £165.00                         |                | £173.25 |        |
| JN004              | Mr    | Mohammed    | Clarke            | Yes                            | 23/09/2015           | Junior             | £165.00                         |                | £173.25 |        |
| JN008              | Mr    | Morgan      | Conway            | Yes                            | 05/04/2015           | Junior             | £165.00                         |                | £173.25 |        |
| JN030              | Mr    | Finley      | Dale              | Yes                            | 16/12/2015           | Junior             | £165.00                         |                | £173.25 |        |
| JN010              | Miss  | Cerys       | Evans 🦳           | Vac                            | 10/02/2015           |                    | £165.00                         |                | £173.25 |        |
| JN059              | Mr    | Archie      | Gardne Se         | arch (42 records)              |                      |                    | £165.00                         |                | £173.25 |        |
| JN011              | Ms    | Рорру       | Hargrei <i>Fe</i> | es_Due is Yes, T               | ype excludes TE      | 1 mark             | £165.00                         |                | £173.25 |        |
| JN035              | Mr    | Archie      | Holland Da        | nte <sup></sup> Joined is >= 0 | 1/01/2015            | 1 mark             | £165.00                         |                | £173.25 |        |
| JN006              | Miss  | Melissa     | Hyde 🖳            |                                | 01/00/2013           | 341101             | £165.00                         |                | £173.25 |        |
| JN031              | Ms    | Eva         | Mahmood           | Yes                            | 18/06/2015           | Junior             | £165.00                         |                | £173.25 |        |
| JN060              | Miss  | Tia         | Mellor            | Yes                            | 19/02/2016           | Junior             | £165.00                         |                | £173.25 |        |
| JN005              | Mr    | Harry       | Robson            | Yes                            | 30/07/2015           | Junior             | £165.00                         |                | £173.25 |        |
| JN002              | Miss  | Paige       | Sanderson         | Yes                            | 19/11/2015           | Junior             | £165.00                         |                | £173.25 |        |
| JN001              | Mr    | Corey       | Sims              | Yes                            | 31/12/2015           | Junior             | £165.00                         |                | £173.25 |        |
| JN058              | Mr    | Hayden      | Steele            | Yes                            | 14/03/2015           | Junior             | £165.00                         |                | £173.25 |        |
| JN012              | Ms    | Abbie       | Stephensor        | n Yes                          | 05/02/2015           | Junior /           | £165.00                         |                | £173.25 |        |
| SR049              | Mrs   | Lydia       | Owen              | Yes                            | 03/02/2016           | Senior /           | £286.50                         |                | £300.83 |        |
| SR003              | Ms    | Freya       | Parkes (          | Sorted ascending               | on Memb Type         | then ascending or  | n Last Name                     | 1 mark         | £300.83 |        |
| SR047              | Mr    | Peter       | Read              | Specified fields               | correct order        | anon assenting of  |                                 | 1 mark         | £300.83 |        |
| SR045              | Mr    | Reece       | White             | Landscape, one p               | bage wide, all field | ls present and dat | a fully visible                 | 1 mark         | £300.83 |        |

|                                           |                              | Page 16                              |             | Ма             | rk Scheme                              |                                                                               | Syllabus                                                  | Paper                   |
|-------------------------------------------|------------------------------|--------------------------------------|-------------|----------------|----------------------------------------|-------------------------------------------------------------------------------|-----------------------------------------------------------|-------------------------|
|                                           |                              |                                      | Camb        | oridge IGCSE   | - October/Nove                         | mber 2016                                                                     | 0417                                                      | 02                      |
| Tawara Health                             | h Club                       | I                                    |             | 0              |                                        |                                                                               |                                                           |                         |
| Member_No                                 | Title                        | First_Name                           | Last_Name   | Fees_Due       | Date_Joined                            | Memb_Type                                                                     | Annual_Fee                                                | Late_Payment            |
| SW014                                     | Mr                           | Timothy                              | Allen       | Yes            | 05/02/2015                             | Swim Only                                                                     | £231.75                                                   | £243.34                 |
| SW015                                     | Mr                           | Rick                                 | Elliott     | Yes            | 10/01/2016                             | Swim Only                                                                     | £231.75                                                   | £243.34                 |
| SW026                                     | Mr                           | Bradley                              | Holloway    | Yes            | 02/02/2015                             | Swim Only                                                                     | £231.75                                                   | £243.34                 |
| SW001                                     | Mr                           | Fred                                 | James / \   | Yes            | 13/07/2015                             | Swim Only                                                                     | £231.75                                                   | £243.34                 |
| SW007                                     | Mrs                          | Megan                                | Nicholson / | Yes            | 01/01/2015                             | Swim Only                                                                     | £231.75                                                   | £243.34                 |
| SW018                                     | Ms                           | Kristin                              | Sparks      | Yes            | 27/04/2015                             | Swim Only                                                                     | £231.75                                                   | £243.34                 |
| YA001                                     | Mr                           | Finlay                               | Byrne       | Yes            | 15/07/2015                             | Young Adult                                                                   | £210.50                                                   | £221.03                 |
| YA030                                     | Mr                           | Louie                                | McCarthy    | Yes            | 10/10/2015                             | Young Adult                                                                   | £210.50                                                   | £221.03                 |
| YA029                                     | Mr                           | Aidan                                | Simpson     | Yes            | 12/10/2015                             | Young Adult                                                                   | £210.50                                                   | £221.03                 |
| YA016                                     | Mr                           | Hayden                               | Wallis      | es             | 05/08/2015                             | Young Adult                                                                   | £210.50                                                   | £221.03                 |
| Name, Centre<br>Record adde<br>Late_Payme | number, C<br>ed 100%<br>ent) | Candidate number<br>accurate (ignore | e Memb_Type | , Annual Fee a | and<br>1 mark                          | Total fees due                                                                | £9,864.50                                                 |                         |
|                                           |                              |                                      |             |                |                                        |                                                                               | <u> </u>                                                  |                         |
|                                           |                              |                                      |             |                | Correct sur<br>Label 100%<br>Annual Fe | m of <i>Annual_Fee</i> p<br>% accurate to left of<br>e. <i>Late Pavment</i> . | ositioned under<br>calculation<br><i>Total fees due</i> a | <i>Annual_Fee</i> colun |
|                                           |                              |                                      |             |                | currency s                             | symbol and 2 dp                                                               |                                                           |                         |

16

| Page | 17                | 0                | Mark Scheme              |                                                    |                                   | Syllabus         | Paper           |
|------|-------------------|------------------|--------------------------|----------------------------------------------------|-----------------------------------|------------------|-----------------|
|      |                   | Cambridge        | IGCSE – October/Nov      | ember 2016                                         |                                   | 0417             | 02              |
| vara | Healin Club       |                  |                          |                                                    |                                   |                  | 1               |
|      | Title<br>Correct, | 100% accura      | te 1 mark                | Search (27 reco<br>Type is SW, GY<br>Pay_Method co | ords)<br>⁄ or TE, Fe<br>ntains Ca | ees_Due is<br>rd | sYes 1 m<br>1 m |
| ng   | le Activ          | itv Card         | Pavments                 | Name, Cent                                         | re number,                        | candidate ni     | umber           |
| oe C | First Name        | Last Name        | Add 1                    | Post Code                                          | Pav Meth                          | nod Fe           | es Due          |
|      | <br>Isobel        | <br>Wright       | 93 Berkeley Rd           | GL2 5SZ                                            | Debit Car                         | d Ye             | S               |
|      | Emma              | Mellor           | 24 Boat Lane             | L62 4DJ                                            | Debit Car                         | d Ye             | 5               |
|      | Zara              | Kerr             | 42 Stamford Road         | SA14 7AC                                           | Debit Car                         | d Ye             | 5               |
|      | Jayden            | Sims             | 11 Gloucester Road       | WV10 9WQ                                           | Debit Car                         | d Ye             | 5               |
|      | Logan             | Wilkinson        | 5 Boat Lane              | EX9 7UX                                            | Debit Car                         | d Ye             | 5               |
| /    | Megan             | Nicholson        | 14 London Road           | IP27 4JJ                                           | Debit Car                         | d Ye             | S               |
| /    | Benjamin          | Anderson         | 49 Jubilee Drive         | LN8 2JH                                            | Debit Car                         | d Ye             | 5               |
|      | Charles           | Peacock          | 97 Nenthead Road         | KY11 4FP                                           | Debit Car                         | d Ye             | 5               |
| /    | Bradley           | Holloway         | 42 Boar Lane             | BD23 9XR                                           | Debit Car                         | d Ye             | 5               |
|      | Lilly             | Smart            | 39 Thirsk Road           | BD23 8LZ                                           | Debit Car                         | d Ye             | 5               |
|      | Benjamin          | White            | 14 St Maurices Road      | DG7 4AI                                            | Debit Car                         | d Ye             | 5               |
|      | Rhys              | Thomson          | 16 Leicester Road        | KW14 2QW                                           | Debit Car                         | d Ye             | 5               |
| /    | Larry             | Hernandez        | 19 Hourney Road          | LA12 ODA                                           | Debit Car                         | d Ye             | S               |
|      | Max               | Williams         | 47 Walden Road           | IV23 5BP                                           | Debit Car                         | d Ye             | 5               |
|      | Helen             | Terry            | 3 Gorgon Street          | CA7 4TW                                            | Credit Ca                         | d Ye             | 5               |
|      | Abbie             | Howe             | 92 Ballifeary Road       | DG14 2MG                                           | Credit Ca                         | d Ye             | 5               |
|      | Phyllis           | Reeves           | 22 Corndolly Street      | NR16 6KQ                                           | Credit Ca                         | rd Ye            | S               |
| /    | Mason             | Blackburn        | 87 Argyll Street         | DD3 7VZ                                            | Credit Ca                         | rd Ye            | 5               |
|      | Finley            | Carey            | 5 Circle Way             | IV3 5YO                                            | Credit Ca                         | d Ye             | 5               |
|      | Jennifer          | Nicholls         | 33 Monks Way             | DE6 9KP                                            | Credit Ca                         | d Ye             | 5               |
| /    | Rick              | Elliott          | 43 Dewdrop Place         | TA7 300                                            | Credit Ca                         | d Ye             | 5               |
|      | Jamie             | Brady            | 45 Castledore Road       | TA5 ORQ                                            | Credit Cai                        | d Ye             | S               |
|      | Ella              | Віаск            | 30 Simone Weil Avenue    | PE22 8DZ                                           | Credit Cal                        | d Ye             | 5               |
| ,    | Nonammad          | Armstrong        | 59 Main Road             |                                                    | Credit Cal                        | a ye             | 5               |
|      | Gina              | ADDOTT           | 13 The Crescent          |                                                    | Credit Cal                        | a ye             | 5               |
|      | Luke              | Howard           | 7 Souternead Koad        |                                                    | Credit Cal                        | u Ye             | 5<br>-          |
|      | Cameron           | Buller           | 47 Guilaiora Ka          |                                                    | Creat Cal                         | u re             | 5               |
|      | _                 |                  |                          |                                                    |                                   |                  |                 |
|      | So                | rt descending    | on Pay Method            |                                                    |                                   | 1 mark           |                 |
|      | Sn                | ecified fields   | correct order            |                                                    |                                   | 1 mark           |                 |
|      | Po                | rtrait, fits one | page, all fields present | and data fully                                     | visible                           | 1 mark           |                 |
|      | Na                | me Centre n      | umber and candidate n    | umber top right                                    |                                   | 1 mark           |                 |

| Page 18                                                                                                    |                                                        | Mark Schen                      | ne                               | Syllabus                   | Paper  |
|----------------------------------------------------------------------------------------------------|--------------------------------------------------------|---------------------------------|----------------------------------|----------------------------|--------|
|                                                                                                    |                                                        | IGCSE – Octobe                  |                                  |                            |        |
| 'awara Hea                                                                                                    | alth Club                                              |                                 | Inserted in appropriat           | e position no overlan      | 1 r    |
| (-:  M                                                                                                    |                                                        |                                 | 4 cm wide aspect rati            | o maintained               | 1 r    |
| nall werge                                                                                                    | e document                                             |                                 |                                  |                            | 11     |
|                                                                                                    |                                                        |                                 |                                  |                            |        |
| <b>is</b> - place                                                                                               | holders and <> correct                                 | ly replaced for ma              | arks, no data lost:              |                            |        |
| st Name»                                                                                                    | v «Last Name», «Job                                    | Title», «Line Mar               | nager»                           |                            | ¥      |
| ect positio                                                                                                    | on & spacing                                           | ,                               | 1 mark                           |                            |        |
| rt Date»                                                                                                    | «Department» correct                                   | position & spacin               | q 1 mark                         | lawara Health Clu          | D      |
| urse» «Co                                                                                                    | ourse_Date» «Location                                  | » correct position              | ,                                |                            |        |
| ing & mai                                                                                                    | intain punctuation.                                    |                                 | 1 mark                           | and effective manner a     | nd     |
| 11.54                                                                                                    | ot be completed mining 1 h                             |                                 |                                  |                            | 1372   |
|                                                                                                    |                                                        |                                 |                                  |                            | -      |
| St                                                                                                    | taff Induction Checklist                               |                                 |                                  | -                          |        |
| Na                                                                                                    | ame: «First_Name» «Last                                | Name» C                         | ommencement «Start               | Date»                      | _      |
| Po                                                                                                    | osition: «Job Title»                                   |                                 | epartment «Departme              | nta                        | -      |
| LR                                                                                                    | ne Manager. «Line_Mana                                 | gera                            | sued: 25/10/2016                 | Completed Date             |        |
| De                                                                                                    | epartmental Operations ar                              | d Procedures                    |                                  | Jonipleted   Date          | -      |
| D                                                                                                    | epartmental objectives                                 | function and plan               |                                  |                            |        |
| D                                                                                                    | penartmental arganisation                              | chart/staff lists               |                                  |                            |        |
| D                                                                                                    | epartmental and team m                                 | eetinos                         |                                  |                            |        |
| F                                                                                                    | inonce procedures                                      | cernigo                         | Date field                       |                            |        |
| 4                                                                                                    | Idministrative systems                                 |                                 | Displays in correct              | format dd/mm/yyyy 1        | mark   |
| 2                                                                                                    | taff handbook                                          |                                 |                                  |                            |        |
| H                                                                                                    | hurs of work time keeping                              | and rotas                       |                                  |                            |        |
| A                                                                                                    | Innual leave and booking t                             | procedure                       |                                  |                            |        |
| 5                                                                                                    | lick leave procedure and                               | other obsences                  |                                  |                            |        |
| H                                                                                                    | ealth and Safety                                       | anner duachdea                  |                                  |                            |        |
| W                                                                                                    | Vorkplace fire evacuation r                            | procedure (alarm, m             | uster point etc)                 |                            |        |
| C                                                                                                    | completion of online Fire Saf                          | ety package                     |                                  |                            |        |
| Ir                                                                                                    | ntroduction to local first aide                        | 5                               | 325                              |                            |        |
| A                                                                                                    | Accident/incident                                      | reporting pro                   | cedure                           |                            |        |
| N                                                                                                    | lo smoking policy                                      |                                 |                                  |                            |        |
| V                                                                                                    | Vorkstation assessment ar                              | nd online training              |                                  |                            |        |
| E                                                                                                    | ye test informmation                                   | 48001 COLEMAN 2000              |                                  | 6 T                        | _      |
|                                                                                                    | comments assessed and losis into                       | Compi                           | uter Use                         |                            |        |
| SI                                                                                                    | hared drives and directory structures                  | 8                               |                                  |                            |        |
| A                                                                                                    | pproved hardware and software<br>mail access and usage |                                 |                                  |                            |        |
| Pol                                                                                                    | beses and Standards                                    |                                 |                                  | 8 - Si                     |        |
| C                                                                                                    | Code of Conduct                                        | to Destanting of a              |                                  |                            |        |
|                                                                                                    | U.<br>Urcentable Lisana Policy (I                      | ata Protection and F            | reedom of information            |                            |        |
| G                                                                                                    | Grievance                                              |                                 |                                  |                            |        |
| C                                                                                                    | child Protection                                       |                                 |                                  |                            |        |
| E                                                                                                    | qual Opportunities/Equity                              | Policy                          |                                  |                            |        |
| C                                                                                                    | Confidentiality                                        |                                 |                                  |                            |        |
| Er                                                                                                    | mployee Signature:                                     | 2                               |                                  | Date:                      | _      |
| Li                                                                                                    | ine Manager/Supervisor                                 | Signature:                      |                                  | Date:                      |        |
|                                                                                                    | monny Industies Day                                    |                                 |                                  |                            |        |
| Co                                                                                                    | mpany induction Day                                    | and service processing services | 2007.00120000200000              |                            | 2527   |
| You                                                                                                    | u are required to attend a                             | Company «Course»                | Training Day. This will          | be held from 0930 to 16    | 00     |
| the second second second second second second second second second second second second second second second se | «Course_Date» at «Locat                                | iona. This session i            | WIU<br>Lenandatere terinina en l | und an unable information  | iá -   |
| on                                                                                                    | vide essential health and                              | salety, statutory and           | i mandatory training as          | well as useful information | - 11 C |
| pro                                                                                                    | other least common increase                            |                                 |                                  |                            |        |
| pro                                                                                                    | other key company issues                               | Name Cantra                     | 9 condidate as in the f          | aatan turaari              |        |
| pro                                                                                                    | other key company issues                               | Name, Centre no                 | & candidate no in the f          | ooter 1 mark               |        |
| pro                                                                                                    | other key company issues                               | Name, Centre no                 | & candidate no in the f          | ooter 1 mark               |        |

| Page 19    | Mark Scheme                             | Syllabus | Paper |
|------------|-----------------------------------------|----------|-------|
|            | Cambridge IGCSE – October/November 2016 | 0417     | 02    |
| Tawara Hea | lth Club                                |          | 19    |

## Merge results

| and officilies reasons and<br>SIG<br>Clargebook I. Date<br>Clargebook I. Date<br>Clargebook I. Date<br>Date<br>Power<br>Date<br>to test have disting to 1400<br>ref as used of information<br>and clargebook information<br>part officilies manner and<br>part officilies manner and<br>part officilies manner and<br>parts                                                                                                    | This checkes immore that it is a more compared white it is a more field of the second second white it is a more provide second provide the second second sec                                                                                                    | exactly of extection are coverent in a firm<br>which of starting woods.<br>Comments are set in<br>Disposition of the set<br>Disposition of the set<br>contract of the set<br>starting of the set<br>starting of the | Alexand officitive reserve                                                                                                    | 1 1900                                                                                |
|----------------------------------------------------------------------------------------------------|----------------------------------------------------------------------------------------------------|----------------------------------------------------------------------------------------------------|----------------------------------------------------------------------------------------------------|---------------------------------------------------------------------------------------|
| Carsulated Cash                                                                                                    | Birdf Induction Creation<br>Protect Protection<br>Protect Protection<br>Departmental Operations are<br>Departmental Operations are<br>Departmental Operations are<br>Departmental Operations<br>Sectif Academic<br>Protect protections<br>Protect protections<br>Protect Protections<br>Protect Protections<br>Protect Protection<br>Protect Protection<br>Protect Protection<br>Protect Protection<br>Protect Protection<br>Protect Protection<br>Protect Protection<br>Protect Protection<br>Protect Protection<br>Protect Protection<br>Protect Protection<br>Protection<br>Protec | Comments are set and a second and a second area and a second area                                                                                                    | Completing Trans                                                                                                    | 4                                                                                     |
| CargalendDale                                                                                                    | Promos Termin Yoshidar<br>Departmented Coperations and<br>Departmented organization<br>Departmented organization<br>Departmented organization<br>Departmented and Yoshida<br>Departmented and Yoshida<br>Departmented and Yoshida<br>Departmented and Yoshida<br>Departmented and Yoshida<br>Departmented States<br>Workpace the evene orders pr<br>Completes of outlas Tars fully<br>No stacking parks<br>Workpace the evene orders pr<br>Completes of outlas Tars fully<br>Departmented and Yoshida<br>Departmented and Yoshida<br>Depar                                                                                                    | Department: Equation     Instant: 35(3)(2019)  Inforcedures:  Inforcedures:  Inforcedures:  Inforcedures:  Inforcedure:  Inforcedure: Inforcedure:  Inforcedure: Inforcedure: Inforcedu                                                                                                    | Completing 1 The                                                                                                    | ##                                                                                    |
| Cargadetted Date                                                                                                    | Departmental Operations are<br>Departmential of spectroses, 1<br>Departmential of spectroses, 1<br>Departmential and strong ma<br>Process proceedures<br>Administraturios systems<br>Steff foodback<br>Hours of work, strong korgen<br>Stek bases proceedure and a<br><u>Hours of work</u> , strong korgen<br>Stek bases proceedure and a<br><u>Hours of work</u> , and strong ma<br>Stek bases proceedure of all<br><u>Hours of work</u> , and the stee<br>Accuricently inscriben and<br>Department of and the stee<br>Accuricent for the strong man<br>the steading point;<br>Website and the stee<br>Accuricent for the strong man<br>the strong point;<br>Website and the stee<br>Control of the strong man<br>Department of the strong man<br>department of the strong man<br>Control of the strong man<br>Department of the strong man<br>of the strong point;<br>Department of the strong man<br>of the strong man<br>Department of the strong man<br>of the strong strong the strong man<br>Department of the strong man<br>of the strong strong the strong man<br>of the strong strong the strong man<br>control of the strong man<br>of the strong strong strong strong strong<br>strong strong to strong strong strong<br>strong strong to strong strong strong<br>strong strong to strong strong strong<br>strong strong strong strong strong<br>strong strong strong strong strong<br>strong strong strong strong strong<br>strong strong strong strong strong strong<br>strong strong strong strong strong strong<br>strong strong strong strong strong strong<br>strong strong strong strong strong strong<br>strong strong strong strong strong strong<br>strong strong strong strong strong strong strong<br>strong strong strong strong strong strong strong<br>strong strong strong strong strong strong strong<br>strong strong strong strong strong strong strong<br>strong strong strong strong strong strong strong strong<br>strong strong strong strong strong strong strong strong<br>strong strong strong strong strong strong strong strong<br>strong strong strong strong strong strong strong strong strong strong strong strong strong strong strong strong strong strong strong strong strong strong strong strong strong strong strong strong strong strong strong strong strong str                                                                                                    | Procedures<br>entities and plan<br>durition del plan<br>durition del plan<br>durition (f luce<br>montors<br>montors<br>montors<br>part miss<br>montors<br>montors<br>part miss<br>montors<br>part diseases<br>contare (alors, montor part etc))<br>y aukay<br>eporting procedure<br>toriser horizon<br>(Compute Unit<br>alors<br>formation and Provident of Information<br>they<br>services induction Transmit Day. This will<br>device the service and<br>they montors and exactling transmit an<br>entities and the service and<br>they montors and exactling transmit an<br>entities and exactling transmit and<br>they montors and exactling transmit and<br>they montors and exactling transmit and<br>they montors and exactling transmit and<br>they montors and transmitters transmit and<br>they montors and transmitters transmit and<br>they montors and the service and<br>they montors and the service and<br>the service and the service and<br>the service and<br>the service and<br>the service and<br>the servi                        | Complement I Bal                                                                                                    | ##                                                                                    |
| Topic:<br>Date:<br>Date:<br>et teelt have 0530 to 1800<br>mil an coolfd information<br>mil an coolfd information<br>and chieckey manner an<br>2014                                                                                                    | Departmentel objectives, f<br>Departmentel organization<br>Separtmentel organization<br>Administrative systems<br>Sheft foodowk<br>Hours of work, the keeping<br>Americal leave of booking p<br>Seck Jones procedure out a<br>Heads and Sector Decking of<br>Seck Jones procedure out a<br>Heads and Sector Decking of<br>Couplease of calus Tar Sub-<br>Records paties<br>No statistics in final first adv<br>Accordentia first adv<br>Accordent first advances<br>and the sector of the sector of<br>Decking paties<br>Weeksbern in final first adv<br>Accordent first advances<br>and the sector of the sector of<br>Decking paties<br>Weeksbern in sector of the sector of<br>Decking paties<br>Control the sector of the sector of<br>Conference Control Tar<br>Accordent first<br>Decking advances<br>Child Protection<br>Equal Cogonizations Day<br>Taki and organization Day<br>Tool and organization Day<br>Tool and organization for advances<br>of the first experimentation and the<br>environment for advances of the<br>environment for advances of the<br>organization of the sector of the<br>environment for advances of the<br>environment for advances of the<br>environment for advances of the<br>environment for advances of the<br>environment for advances of the<br>environment for advances of the<br>environment for advances of the<br>environment for advances of the<br>environment for advances of the<br>environment for advances of the<br>environment for advances of the<br>environment for advances of the sector of the first of the<br>environment for advances of the sector of the first of the<br>environment environment for advances of the<br>environment environment of the first of the<br>environment environment of the first of the<br>environment environment for advances of the<br>environment environment of the first of the first of the<br>environment environment of the first of the environment of the first of the first of the<br>environment environment of the first of the first of the<br>environment of the first of the environment of the first of the first of the first of the<br>environment of the first of the environment of the first of the first of the first of the first of the environment of the first of the environment o                                                                                                    | enclose cell plan<br>characteristic films<br>and mission<br>conduces<br>incoduces<br>fiber characteristic<br>conduce (alone, moder pand etc))<br>y package<br>exporting proceedure<br>i ordiner hor and<br>compare the conduct of information<br>i Compare the<br>conduction and President of Information<br>i<br>films<br>arguments;<br>conductions Transmig Day. This will<br>consider the series and<br>the conductions transmig and<br>the conductions transmig and<br>the conductions transmig and<br>the conductions.                                                                                                    | Duae     Duae     Duae     Duae     Duae     Duae     Duae     Duae                                                                                                    | 1 1920                                                                                |
| Topic<br>Topic<br>Topic | Municipation free event voltors pr<br>Completion of contains Tax Staffs<br>Benefacture to found free solve<br>Acccident/Jispecident f<br>No stracking parking<br>Week total and a stracking in the<br>Ege fact of constant and a solve<br>Montest contained<br>Accordential total and a solve<br>Montest contained<br>Control to the solve<br>Child Protection<br>Equal Opportunities Costly F<br>Control total<br>Control to the solve<br>Child Protection<br>Equal Opportunities Costly F<br>Control total to the<br>Control total total total<br>Control total total total<br>Control total total<br>Control total total<br>Control total total<br>Control total total<br>Control total<br>Control total<br>Cont                                                                                                    | contrare (adare, master part etc)<br>package<br>eporting proceedure<br>conter having<br>(Computer Unit<br>and<br>a Promotion and Pressbort of Information<br>they<br>generate:<br>company Statistics: Training Day. This will<br>containly and constitutes training and<br>them examines                                                                                                    | Duale<br>Duale<br>Duale<br>Duale<br>Duale<br>Duale<br>Duale                                                                                                    | 1 1920                                                                                |
| Toole<br>toole<br>to test kan 2000 to 1600<br>ref as used of information<br>for and effective marker of<br>part officiency marker of<br>2016                                                                                                    | Australia Constant August August Augu                                                                                                    | Computer Use:                                                                                                    | 6 the hand there 0000 to                                                                                                    | 1 100                                                                                 |
| Doer<br>Doer<br>et test kan 2000 to 1800<br>nif as uschi ofermaler<br>Decars Health Dati<br>Some and chicker market at                                                                                                    | Autor and and the second and a second and a second and the second and the second                                                                                                    | e Prostave and Presiden of Information<br>user<br>grouter:<br>company fieldedox-Training Day. This will<br>calebridge. This series will delet the series of will<br>delet attraction and constantion training at<br>scheme recenter.                                                                                                    | 0<br>0<br>0 Date<br>0 Date<br>0 Dat | atten                                                                                 |
| Doer<br>Doer<br>et test kan 0000 to 1800<br>nit as uscht ofertraker<br>Neuers Health Dat<br>Neuers Health Dat                                                                                                    | Desce al meters.<br>Solid of Devicution<br>Devices of Devices of Devices pill<br>Gravenace<br>Chell Protection<br>Chell Protection<br>Chell Protection<br>Equal Opportunities Equators<br>Line Manager/Separation 3<br>Company Induction Day<br>Too any regarded to about a Chell<br>provide responsible toward, collider<br>provide responsible toward, collider<br>and other here company residen.                                                                                                    | e Prosenskoe and President of Indonesian<br>uikor<br>grottare:<br>company Hakkdoon-Transing Day. This will<br>Galettelege. This series with the series of the series of the<br>design standary and constants, transing an<br>observe constants                                                                                                    | 0<br>Date<br>Date<br>0 be hard hars 0000 to<br>a well as useful others                                                                                                    | 1 120                                                                                 |
| Doe<br>Doe<br>et cest kan 2000 to 1800<br>will as useful offermalies<br>Doesars frontilty Data<br>panel effective market at<br>2019                                                                                                    | Employee Signature<br>Line Manager/Sopervisor S<br>Consume induction Day<br>This we required to altern<br>an operation of the standard of the<br>provide essential favoid to an<br>an offer her company makes.<br>Marse, Clenter member, case                                                                                                    | groture:<br>Crietonige: The sension will<br>belo standary and constants, training at<br>schere reaction                                                                                                    | Date<br>Date<br>Other<br>It fan hand trans 0000 to<br>a well an useful offenne                                                                                                    | . 9300<br>attorn                                                                      |
| et test kun 9555 to 1600<br>nil az usoti stermakor<br>Denas tisztik (Dati<br>n ant oficziwa market at<br>2016                                                                                                    | Company Induction Day<br>Too are repared to about a C<br>on 08/07/07/07 a Head Office<br>provide extention break and is<br>an office key company means.<br>Marke, Combin member, cann                                                                                                    | organiy fisikation Training Day. This will<br>Gambakap. This serious will<br>dely standary and coastatory training as<br>tobars counting                                                                                                    | i sell an useful chara                                                                                                    | a feature<br>anticen                                                                  |
| Completing   Dieles                                                                                                    |                                                                                                    |                                                                                                    |                                                                                                    |                                                                                       |
|                                                                                                    |                                                                                                    |                                                                                                    |                                                                                                    |                                                                                       |
| F                                                                                                    | esult of merge - 3 lette<br>aniel Littlewood, Pablo                                                                                                    | rs printed –<br>Garcia, Abdul Sa                                                                                                    | need                                                                                                    | 1 n                                                                                   |
|                                                                                                    |                                                                                                    |                                                                                                    |                                                                                                    |                                                                                       |
|                                                                                                    |                                                                                                    |                                                                                                    |                                                                                                    |                                                                                       |
| Date:                                                                                                    |                                                                                                    |                                                                                                    |                                                                                                    |                                                                                       |
| by held then DKID to 1000<br>with an uncellal advancedor                                                                                                    |                                                                                                    |                                                                                                    |                                                                                                    |                                                                                       |
|                                                                                                    | Elate<br>Trate<br>Trate<br>Trate                                                                                                    | Result of merge - 3 lette<br>Daniel Littlewood, Pablo                                                                                                    | Result of merge - 3 letters printed –<br>Daniel Littlewood, Pablo Garcia, Abdul Sa                                                                                                    | Result of merge - 3 letters printed –<br>Daniel Littlewood, Pablo Garcia, Abdul Saeed |

| Page 20    | Mark Scheme                             | Syllabus | Paper |
|------------|-----------------------------------------|----------|-------|
|            | Cambridge IGCSE – October/November 2016 | 0417     | 02    |
| Tawara Hea | lth Club                                |          | 20    |

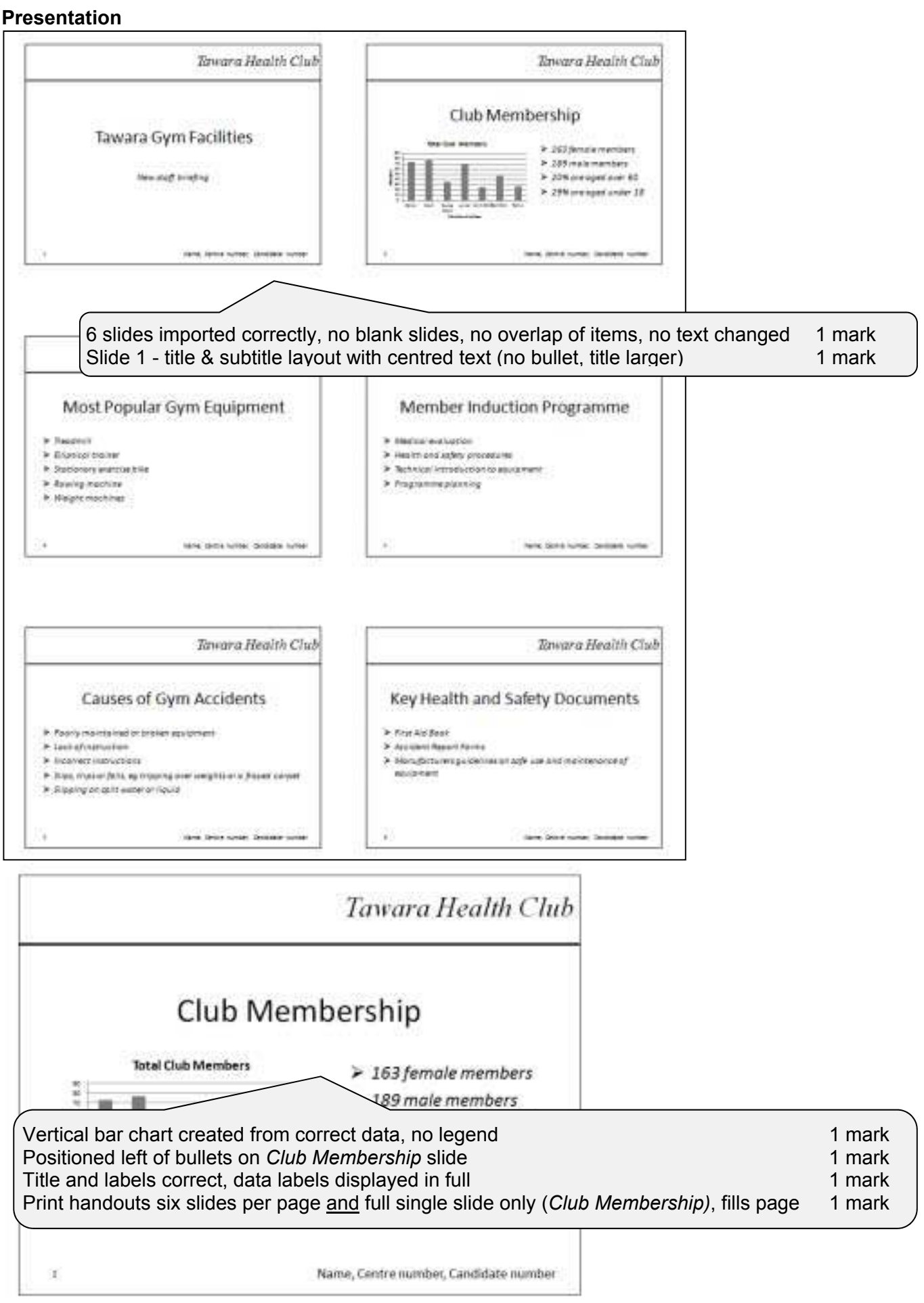

| Cambridge IGCSE - October/November 2016     0417     02       vidence Document                                                                                                    | Page 21                                                                                                    | Ма                                                                                                    | ark Scheme                               | Syllabus       | Paper |
|----------------------------------------------------------------------------------------------------|----------------------------------------------------------------------------------------------------|----------------------------------------------------------------------------------------------------|------------------------------------------|----------------|-------|
| ware liked/th Club         ep 1 - EVIDENCE 1 - Paper size         Image: state in the image: state in the image: state in t                                                                                                    |                                                                                                    | Cambridge IGCSE                                                                                                    | – October/November 2016                  | 0417           | 02    |
| ap 1 - EVIDENCE 1 - Paper size         Page layout         A4 portrait       1 mark         Page layout         A4 portrait       1 mark         ep 2 - EVIDENCE 3 - File saved as INDUCTION and evidence of file type         File saved as INDUCTION in the format of the software       1 mark         Name       Date modified       Type         BNDUCTION.docx       24/03/201511.48       Microsoft Office Word Document         Page layout       1 mark       Size         Page intermediation       1 mark       The Subheading Style         Page intermediation       1 mark       1 mark         Image: Size and State and State and                                                                                                    | awara Health Club                                                                                                    |                                                                                                    |                                          |                |       |
| Step 1 - EVIDENCE 1 - Paper size         Page layout         A4 portrait         1 mark         Page layout         A4 portrait         1 mark         Page layout         A4 portrait         1 mark         Page layout         A4 portrait         1 mark         Page layout         A4 portrait         1 mark         Page layout         Page layout         A4 portrait         1 mark         Page layout         Page layout                                                                                                    | vidence Document                                                                                                    |                                                                                                    |                                          |                |       |
| Page layout         A4 portrait       1 mark         Page layout         A4 portrait       1 mark         Page layout         A4 portrait       1 mark         Page layout         A4 portrait       1 mark         Page layout         A4 portrait       1 mark         Page layout         A4 portrait       1 mark         Page layout         Top & bottom margins 2 cms (0.79"),<br>left & right 1.5 cm (0.59")       1 mark         ep 2 - EVIDENCE 3 - File saved as INDUCTION and evidence of file type       Size         Pile saved as INDUCTION in the format of the software       1 mark         INDUCTION.docx       24/03/201511:4       Microsoft Office Word Document         ep 3 - EVIDENCE 4 - THC-Subheading style definition       Subheading Style       1 mark         Subheading Style       1 HC-Subheading style created, correct name       1 mark         Subheading Style       1 mark       1 mark         Subheading Style       1 mark       1 mark         Subheading Style       1 mark       1 mark         Subheading Style       1 mark       1 mark         Subheading Style       1 mark       1 mark         Subheading Style       1 mark       1 mar                                                                                                    | ten 1 - EVIDENCE 1.                                                                                                    | Paner size                                                                                                    | Step 1 - EVIDENCE 2 -                    | Margine        |       |
| Page layout<br>A4 portrait       1 mark         Page layout<br>A4 portrait       1 mark         Page layout<br>Top & bottom margins 2 cms (0.79"),<br>left & right 1.5 cm (0.59")       1 mark         ep 2 - EVIDENCE 3 - File saved as INDUCTION and evidence of file type       I mark         File saved as INDUCTION in the format of the software       1 mark         None       Date modified       Type         Size       None       24/03/2015 1148         MIDUCTION.docx       24/03/2015 1148       Microsoft Office Word Document         ep 3 - EVIDENCE 4 - THC-Subheading style definition       ThC-Subheading Style       1 mark         Subheading Style       ThC-Subheading style created, correct name<br>1 mark       1 mark         Subheading Style       ThC-Subheading style created, correct name<br>1 mark       1 mark         Subheading style created, correct name<br>1 park       1 mark       1 mark         Subheading style oreated, correct name<br>1 park       1 mark       1 mark         ep 20 - EVIDENCE 5 - Database field structure       1 mark       1 mark         Title       Text       All field names as given/correct data types,<br>first, Name<br>Text       1 mark         Mare       Text       All field names as given/correct data types,<br>displays on report as DD/MM/YYYY 1 mark       Fees_Due as boolean/logic/Yes/No in design<br>& displays on report       1 mark                                                                                                    |                                                                                                    |                                                                                                    |                                          | iviar giris    |       |
| Page layout<br>A4 portrait       1 mark         Page layout<br>A4 portrait       1 mark         Page layout<br>Top & bottom margins 2 cms (0.79"),<br>left & right 1.5 cm (0.59")       1 mark         ep 2 - EVIDENCE 3 - File saved as INDUCTION and evidence of file type       1 mark         ep 2 - EVIDENCE 3 - File saved as INDUCTION and evidence of file type       1 mark         Is aved as INDUCTION in the format of the software       1 mark         Is aved as INDUCTION and evidence of file type       Size         Is None       Date modified       Type         Is aved as INDUCTION and evidence of file type       Size         InDUCTION.doc       24/03/2015 11.48       Microsoft Office Word Document         ep 3 - EVIDENCE 4 - THC-Subheading style definition       1 mark         Subheading Style       ThC-Subheading style created, correct name<br>1 mark       1 mark         Subheading style created, underlined       1 mark       1 mark         Suppacing after       1 mark       1 mark         Suppacing after       1 mark       1 mark         Suppacing after       1 mark       1 mark         Suppacing after       1 mark       1 mark         Suppacing after       1 mark       1 mark         Suppacing after       1 mark       1 mark         Suppacing after                                                                                                    | Report Former Lanat                                                                                                    | 1                                                                                                    |                                          |                |       |
| Page layout<br>A4 portrait       1 mark       Page layout<br>Top & bottom margins 2 cms (0.79"),<br>left & right 1.5 cm (0.59")       1 mark         ep 2 - EVIDENCE 3 - File saved as INDUCTION and evidence of file type       Imark       Imark         ep 2 - EVIDENCE 3 - File saved as INDUCTION and evidence of file type       Imark         Imark       Imark       Imark         Imark       Imark       Imark                                                                                                    | Trans Last                                                                                                    |                                                                                                    | and the difference that                  |                |       |
| Page layout<br>A4 portrait       1 mark         Page layout<br>A4 portrait       1 mark         Page layout<br>The x right 1.5 cm (0.59")       1 mark         ep 2 - EVIDENCE 3 - File saved as INDUCTION and evidence of file type       Imark         Elie saved as INDUCTION in the format of the software       1 mark         I lie saved as INDUCTION in the format of the software       1 mark         I more       Date modified       Type         I NDUCTION.docx       24/03/2015 1148       Microsoft Office Word Document         ep 3 - EVIDENCE 4 - THC-Subheading style definition       Imark         Stableading style       THC-Subheading style created, correct name<br>1 mark       1 mark         Stableading style created, underlined       1 mark       1 mark         Stableading style created, underlined       1 mark       1 mark         Stableading style created, correct name<br>1 mark       1 mark       1 mark         stableading style created, underlined       1 mark       1 mark         Stap spacing after       1 mark       1 mark         Stap spacing after       1 mark       1 mark         First Name       Text       Ali field names as given/correct data types,<br>date displays on report as DD/MM/YYYY 1 mark<br>Fees_Due exe/No       1 mark         Member_No Set as primary key       1 mark                                                                                                    | All and a second second |                                                                                                    | of the B are the                         | î              |       |
| Page layout<br>Ad portrait       1 mark         Page layout<br>Ad portrait       1 mark         Page layout<br>Top & bottom margins 2 cms (0.79").<br>Left & right 1.5 cm (0.59")       1 mark         ep 2 - EVIDENCE 3 - File saved as INDUCTION and evidence of file type       Imark         Evidence of file type       Size         Interview       1 mark         Imark       Name       Date modified       Type       Size         Induction of file type       Size       Size         Induction of file type       Size       Size         Induction of file type       Size       Size         Induction of file type       Size       Size         Induction of file type       Size       Size         Induction of file type       Size       Size         Induction of file type       Size       Size         Induction of file type       Size       Size         Subheading Style       Centerel type       I mark         Station of file type       Size       I mark         Station of file type       Size       I mark         Subheading Style       Centerle, underlined       I mark         Station of file type       Size       I mark         Statintertype       I mark <t< td=""><td>NUT INTO B</td><td></td><td>and the providence of</td><td></td><td></td></t<>                                                                                                    | NUT INTO B                                                                                                    |                                                                                                    | and the providence of                    |                |       |
| Page layout<br>A4 portrait       1 mark         Page layout<br>To & bottom margins 2 cms (0.79"),<br>left & right 1.5 cm (0.59")       1 mark         ep 2 - EVIDENCE 3 - File saved as INDUCTION and evidence of file type       I mark         File saved as INDUCTION in the format of the software       1 mark         Image 1       Image 1         Image 1       Image 1         Image 2 - EVIDENCE 3 - File saved as INDUCTION and evidence of file type         File saved as INDUCTION in the format of the software       1 mark         Image 1       Image 1         Image 1       Image 1      <                                                                                                    | Tanin Laborat                                                                                                    |                                                                                                    | 28 80                                    |                |       |
| Page layout       Page layout         A4 portrait       1 mark         Top & bottom margins 2 cms (0.79"), left & right 1.5 cm (0.59")       1 mark         ep 2 - EVIDENCE 3 - File saved as INDUCTION and evidence of file type       I mark         File saved as INDUCTION in the format of the software       1 mark         Name       Date modified       Type         Size       Nonc       24/03/201511:48         Microsoft Office Word Document       I mark         Size       Size         INDUCTION.docx       24/03/201511:48         Microsoft Office Word Document       I mark         Size as indicating style definition       Imark         Size as indicating style       Correct name       1 mark         Size as indicating style       Correct name       1 mark         Size as indicating style created, correct name       1 mark       1 mark         Size as indicating style created, correct name       1 mark       1 mark         Size as indicating style created, correct name       1 mark       1 mark         Size as indicating style created, correct data       1 mark       1 mark         Size as indicating style created, correct data types,       1 mark       1 mark         Size as indicating style created, correct data types,       1 mark                                                                                                    | ~                                                                                                    |                                                                                                    |                                          |                |       |
| A4 portrait 1 mark Top & bottom margins 2 cms (0.79"), left & right 1.5 cm (0.59") 1 mark ep 2 - EVIDENCE 3 - File saved as INDUCTION and evidence of file type File saved as INDUCTION in the format of the software 1 mark Name Date modified Type Size Nome Top & bottom margins 2 cms (0.79"), left & right 1.5 cm (0.59") 1 mark Size Size Size Size Size Size Size Size                                                                                                    | Page layout                                                                                                    |                                                                                                    | Page layout                              |                |       |
| Image: State of the second second                                                     | A4 portrait                                                                                                    | 1 mark                                                                                                    | Top & bottom margin                      | ns 2 cms (0 79 | ר"ו   |
| ep 2 - EVIDENCE 3 - File saved as INDUCTION and evidence of file type          File saved as INDUCTION in the format of the software       1 mark         Image: Name       Date modified       Type         Image: NDUCTION.docx       24/03/2015 11:48       Microsoft Office Word Document         Image: NDUCTION.docx       24/03/2015 11:48       Microsoft Office Word Document         Image: NDUCTION.docx       24/03/2015 11:48       Microsoft Office Word Document         Image: NDUCTION.docx       24/03/2015 11:48       Microsoft Office Word Document         Image: None       The C-Subheading Style       The C-Subheading Style         Image: None       The C-Subheading Style       The C-Subheading Style         Image: None       The C-Subheading Style       The C-Subheading Style         Image: None       The C-Subheading Style       The C-Subheading Style         Image: None       The C-Subheading Style       The C-Subheading Style         Image: None       The C-Subheading Style       The C-Subheading Style         Image: None       The C-Subheading Style       The C-Subheading Style         Image: None       The C-Subheading Style       The C-Subheading Style         Image: None       The C-Subheading Style       The C-Subheading Style         Image: None       The C-Subheading Style contract, underlined       1 mark                                                                                                    |                                                                                                    |                                                                                                    | left & right 1.5 cm (0                   | 59") 1         | mark  |
| ep 2 - EVIDENCE 3 - File saved as INDUCTION and evidence of file type<br>File saved as INDUCTION in the format of the software 1 mark<br>Name Date modified Type Size<br>NUCTION.docx 24/03/2015 11:48 Microsoft Office Word Document<br>ep 3 - EVIDENCE 4 - THC-Subheading style definition<br>Subheading Style<br>THC-Subheading style created, correct name 1 mark<br>Sams-serif, 14pt, centred, underlined 1 mark<br>1 mark<br>1 pt spacing after 1 mark<br>Pres the Underse Series Series Serie |                                                                                                    |                                                                                                    |                                          | .00 )          |       |
| ep 2 - EVIDENCE 3 - File saved as INDUCTION and evidence of file type  File saved as INDUCTION in the format of the software  Name Date modified Type Size Nome Type Size POIDENCE 4 - THC-Subheading style definition  Subheading Style THC-Subheading style created, correct name THC-Subheading style created, correct name THC-Sub                     |                                                                                                    |                                                                                                    |                                          |                |       |
| File saved as INDUCTION in the format of the software       1 mark         Name       Date modified       Type       Size         INDUCTION.docx       24/03/2015 11:48       Microsoft Office Word Document       Imark         ep 3 - EVIDENCE 4 - THC-Subheading style definition       Imark       Imark       Imark         Subheading Style       THC-Subheading style created, correct name       1 mark         Sams-serif, 14pt, centred, underlined       1 mark       1 mark         12pt spacing after       1 mark       1 mark         Imark       1 mark       1 mark         Imark       1 mark       1 mark         1 mark       1 mark       1 mark         1 mark       1 mark       1 mark         1 mark       1 mark       1 mark         1 mark       1 mark       1 mark         1 mark       1 mark       1 mark         1 mark       1 mark       1 mark         1 mark       1 mark       1 mark         1 mark       1 mark       1 mark         1 mark       1 mark       1 mark         1 mark       1 mark       1 mark         1 mark       1 mark       1 mark         1 mark       1 mark       <                                                                                                    | ep 2 - EVIDENCE 3 -                                                                                                    | - File saved as INDU                                                                                                    | ICTION and evidence of file type         |                |       |
| Size       Size         Name       Date modified       Type       Size         Image: NDUCTION.docx       24/03/2015 11:48       Microsoft Office Word Document       Size         ep 3 - EVIDENCE 4 - THC-Subheading style definition       Image: None of the second second                                                                                                    |                                                                                                    |                                                                                                    |                                          |                |       |
| Name       Date modified       Type       Size         INDUCTION.dox       24/03/201511:48       Microsoft Office Word Document       Size         ep 3 - EVIDENCE 4 - THC-Subheading style definition       Image: Size of the size of the size of                                                                                                    | File save                                                                                                    | ed as INDUCTION                                                                                                    | in the format of the software 1 m        | nark           |       |
| Name       Date modified       Type       Size         Image: None       24/03/2015 11:48       Microsoft Office Word Document       Image: None       Image: None                                                                                                    |                                                                                                    |                                                                                                    |                                          |                |       |
| WDUCTON.docx       24/03/2015 11:48       Microsoft Office Word Document         ep 3 = EVIDENCE 4 - THC-Subheading style definition         Image: Subheading style       Image: Subheading Style         Image: Subheading Style       Image: Subheading Style         Image: Subheading Style       THC-Subheading Style created, correct name 1 mark 3na-serif, 14pt, centred, underlined 1 mark 12pt spacing after       1 mark 1         Image: Subheading Style       Image: Subheading style created, correct name 1 mark 12pt spacing after       1 mark 1         Image: Subheading style created, correct name 1 mark 3na-serif, 14pt, centred, underlined 1 mark 12pt spacing after       1 mark 1         Image: Subheading style created space style       Image: Subheading style created space style       1 mark 1         Image: Subheading style created space style       Image: Subheading style created space style       1 mark 1         Image: Subheading style created space style       Image: Subheading style created space style       1 mark 1         Image: Subheading style style       Image: Subheading style style       1 mark 1       1 mark 1         Image: Subheading style created style       Image: Subheading style       1 mark 1       1 mark 1         Image: Subheading style       Image: Subheading style       Image: Subheading style       1 mark 1         Image: Subheading style       Image: Subheading style       Image: Subheading st                                                                                                    | Name                                                                                                    |                                                                                                    | Date modified Type                       |                | Size  |
| ep 3 - EVIDENCE 4 - THC-Subheading style definition                                                                                                    |                                                                                                    |                                                                                                    | 21/02/2015 11 /0 Nr 0 0/7 W ID           |                |       |
| ep 3 - EVIDENCE 4 - THC-Subheading style definition                                                                                                    |                                                                                                    | ĸ                                                                                                    | 24/03/2015 11:48 Microsoft Office Word D | ocument        |       |
| Spectro toberry paragraph       Ittl: Submeding Style         File       Compare Massion         Compare Massion       Subheading Style created, correct name       1 mark         Sans-serif, 14pt, centred, underlined       1 mark         12pt spacing after       1 mark         rever style Leneries, Cercent, Seex After: 12st, Inter Quel Style, Based on twent         ep 20 - EVIDENCE 5 - Database field structure         Name         Field Name         Text         Add 1         Post, Code         Text         Add 1         Text         Add 1         Text         Add 1         Text         Add 1         Text         Add 1         Text         Add 1         Text         Add 1         Text         Add 1         Text         Gender       Text         Ats_Joined       Date/Time         Type       Text         Fees_Due       Yes/No                                                                                                    | Naperties<br>Spane: THC dut<br>Style type: Paragra<br>Style type: The                                                                                                    | Prostry<br>ph<br>mai                                                                                                    |                                          |                |       |
| Image: Style       Subheading Style         THC-Subheading style created, correct name       1 mark         Sans-serif, 14pt, centred, underlined       1 mark         1 mark       1 mark         1 mark       1 mark <td>Style for following paragraphs TH</td> <td>Calibheading</td> <td></td> <td></td> <td></td>                                                                                                    | Style for following paragraphs TH                                                                                                    | Calibheading                                                                                                    |                                          |                |       |
| Note       Provident and the second second sec                                                             | Familitarg                                                                                                    | 1000                                                                                                    |                                          |                |       |
| Subheading Style         Compare Masion         Compare Masion         Compare Masion         Compare Masion         Compare Masion         Compare Masion         Compare Masion         Compare Masion         Press right Leaves         Press right Leaves         Compare Masion         Press right Leaves         Press right Leaves         Compare Masion         Press right Leaves         Press         Press         Compare Masion         Compare Masion         Press         Press         Code         Text         Post         Code         Text         Post         Code         Text         Post         Code         Text         Post         Code         Text         Post         Code         Text         Post         Code         Text         Post         Post         Post         Post         Post     <                                                                                                    | Arial . 14 . B                                                                                                    | J 🔟 Automet: 🔹                                                                                                    |                                          |                |       |
| Subheading Style         THC-Subheading style created, correct name       1 mark         Sans-serif, 14pt, centred, underlined       1 mark         12pt spacing after       1 mark         ep 20 - EVIDENCE 5 - Database field structure         Name       Text         Field Name       Text         Add 1       Text         Post Code       Text         Gender       Text         Member_No       Text         Mark       Text         Add 1       Text         Member_No set as primary key       1 mark         Field Name       Text         Add 1       Text         Add 1       Text         Post Code       Text         Member_No       Text         Field Name       Text         Add 1       Text         Add 1       Text         Post Code       Text         Gender       Text         Post Code       Text         Frees_Due       Yes/No                                                                                                    |                                                                                                    | = 12 12 (# (#                                                                                                    |                                          |                |       |
| Company, Massion       THC-Subheading style created, correct name 1 mark<br>Sans-serif, 14pt, centred, underlined 1 mark<br>12pt spacing after       1 mark         Pert. 14pt, Lederke, Centerd, Saec After, Saec or terrel       1 mark         Pert. 14pt, Lederke, Centerd, Saec After, Saec or terrel         Pert. 14pt, Lederke, Centerd, Saec After, Saec or terrel         Pert. 14pt, Lederke, Centerd, Saec After, Saec or terrel         Pert. 14pt, Lederke, Centerd, Saec After, Saec or terrel         Pert. 14pt, Lederke, Centerd, Saec After, Saec or terrel         Pert. 14pt, Lederke, Centerd, Saec After, Saec or terrel         Pert. 14pt, Lederke, Centerd, Saec After, Saec or terrel         Pert. 14pt, Lederke, Centerd, Saec After, Saec or terrel         Pert. 14pt, Centerd, Underlined         Pert. 14pt, Centerd, Underlined         Pert. 14pt, Centerd, Underlined         Pert. 14pt, Centerd, Underlined         Pert. 14pt, Centerd, Underlined         Pert. 14pt, Centerd, Underlined         Pert. 14pt, Centerd, Centerd, Centerd, Underlined         Pert. 14pt, Centerd, Centerd, Cen                                                                                                    | Nervas Innest Inness Persons for                                                                                                    | the Description of Print and Print                                                                                                    | Subheading Style                         |                |       |
| Sans-serif, 14pt, centred, underlined       1 mark         12pt spacing after       1 mark         12pt spacing after       1 mark         ep 20 - EVIDENCE 5 - Database field structure       1         Name       Text       All field names as given/correct data types, date displays in report as DD/MM/YYYY 1 mark         Fees_Due       Text       Fees_Due as boolean/logic/Yes/No in design & displays on report         Add 1       Text       Member_No set as primary key       1 mark         Date_Joined       Date/Time       Type       Text         Fees_Due       Yes/No       Yes/No       1 mark                                                                                                    | Designation for the Designation of the                                                                                                    | Company Mission                                                                                                    | THC-Subheading style created, corr       | rect name 1    | mark  |
| 12pt spacing after       1 mark         Pret 141L Letters, Canana, Saar After 1224, State Quid Style, Saact on Terrent       1         ep 20 - EVIDENCE 5 - Database field structure       Imark         N216MEMBERS       Data Type         Member_No       Text         Field Name       Text         Add_1       Text         Post_Code       Text         Add_1       Text         Post_Code       Text         Date_Joined       Date/Time         Type       Text         Fees_Due       Yes/No                                                                                                    | Julion with large Veloning Mercold                                                                                                    | alaria hegy 1. North Shiney C. Marri                                                                                                    | Sans-serif, 14pt, centred, underlined    | d 1            | mark  |
| ep 20 – EVIDENCE 5 – Database field structure           N21smtEMBERS           Field Name         Data Type           Member_No         Text           Field Name         Text           Add_1         Text           Post_Code         Text           Gender         Text           Date_Joined         Date/Time           Type         Text           Post_Code         Text           Value         Text                                                                                                    | Patienting Program Victor on Despet A.<br>Patienting Program Patienting Respect 7                                                                                                    | den farrel Mente Baret Mirri                                                                                                    | 12pt spacing after                       | 1              | mark  |
| Pres. 2410. Contention. Contention.                                                    | Automotopial Automotopial Automotopial<br>Automotopial Automotopial Automotopia                                                                                                    | (See 19 2 September 2019) Tollow States and Property Processory                                                                                                    |                                          |                |       |
| ep 20 – EVIDENCE 5 – Database field structure           N216MEMBERS         Data Type           Member_No         Text           Field Name         Data Type           Member_No         Text           First_Name         Text           Add_1         Text           Post_Code         Text           Add_1         Text           Post_Code         Text           Member_No         Text           Add_1         Text           Add_1         Text           Add_1         Text           Add_1         Text           Post_Code         Text           Date_Joined         Date/Time           Type         Text           Fees_Due         Yes/No                                                                                                    | hite activity to a character                                                                                                    | a la serie de la serie de la s | G Parpus<br>G Parpus                     |                |       |
| ep 20 – EVIDENCE 5 – Database field structure           Field Name         Data Type           Member_No         Text           Title         Text           First_Name         Text           Add_1         Text           Post_Code         Text           Gender         Text           Date_Joined         Date/Time           Type         Text           Fees_Due         Yes/No                                                                                                    | Pont: 24pt, Underline, Cernered, Speci                                                                                                    | e Afler: 12 pt, Style: Quill Style, Baser                                                                                                    | Con: Revolut                             |                |       |
| ep 20 – EVIDENCE 5 – Database field structure          INZIENTENDERS         INZIENTENDERS                                                                                                    |                                                                                                    |                                                                                                    |                                          |                |       |
| N215MEMBERS     Field Name     Field Name     Data Type     Member_No     Title     First_Name     Text     Add_1   Post_Code   Text   Add_1   Post_Code   Text   Date_Joined   Type   Text   Fees_Due   Yes/No     Date_Joined     Date_Vide     Yes/No     Date_Joined     Date_Vide     Yes/No     Date_Joined     Date_Vide     Yes/No     Date_Vide     Yes/No     Dete_Due     Yes/No     Dete_Due     Yes/No     Dete_Due     Yes/No     Dete_Due     Yes/No     Dete_Due     Yes/No     Yes/No     Yes/No     Yes/No     Yes/No     Yes/No     Yes/No     Yes/No     Yes/No           Yes/No <td></td> <td></td> <td></td> <td></td> <td></td>                                                                                                    |                                                                                                    |                                                                                                    |                                          |                |       |
| N216MEMBERS         Field Name       Data Type         Member_No       Text         Title       Text         First_Name       Text         Add_1       Text         Post_Code       Text         Gender       Text         Date_Joined       Date/Time         Type       Text         Fees_Due       Yes/No                                                                                                    | ep 20 – EVIDENCE 5                                                                                                    | - Database field str                                                                                                    | ucture                                   |                |       |
| Field NameData TypeMember_NoTextTitleTextFirst_NameTextLast_NameTextAdd_1TextPost_CodeTextGenderTextDate_JoinedDate/TimeTypeTextFees_DueYes/No                                                                                                    | N216MEMBERS                                                                                                    |                                                                                                    |                                          |                |       |
| Member_No       Text       DB Structure         Title       Text       All field names as given/correct data types, date displays in report as DD/MM/YYYY 1 mark         First_Name       Text       Add_1         Last_Name       Text       Fees_Due as boolean/logic/Yes/No in design & displays on report         Add_1       Text       Member_No set as primary key         Post_Code       Text       Member_No set as primary key         Date_Joined       Date/Time         Type       Text         Fees_Due       Yes/No                                                                                                    | Einld Name                                                                                                    | Data Turu                                                                                                    |                                          |                |       |
| TitleTextFirst_NameTextLast_NameTextAdd_1TextPost_CodeTextGenderTextDate_JoinedDate/TimeTypeTextFees_DueYes/No                                                                                                    | Member No                                                                                                    | Text                                                                                                    | DB Structure                             |                |       |
| First_NameTextLast_NameTextAdd_1TextAdd_1TextPost_CodeTextGenderTextDate_JoinedDate/TimeTypeTextFees_DueYes/No                                                                                                    | Title                                                                                                    | Text                                                                                                    |                                          |                |       |
| Last_Name     Text       Add_1     Text       Post_Code     Text       Gender     Text       Date_Joined     Date/Time       Type     Text       Fees_Due     Yes/No                                                                                                    | First Name                                                                                                    | Tavt                                                                                                    | All field names as given/correct         | data types,    |       |
| Add_1     Text       Post_Code     Text       Gender     Text       Date_Joined     Date/Time       Type     Text       Fees_Due     Yes/No                                                                                                    | Last Namo                                                                                                    | Toxt                                                                                                    | date displays in report as DD/N          | IM/YYYY 1 r    | nark  |
| Post_Code     Text     & displays on report     1 mark       Gender     Text     Member_No set as primary key     1 mark       Date_Joined     Date/Time       Type     Text       Fees_Due     Yes/No                                                                                                    | Add 1                                                                                                    | Tast                                                                                                    | Fees_Due as boolean/logic/Yes            | s/No in design | Ì     |
| Gender     Text     Member_No set as primary key     1 mark       Date_Joined     Date/Time       Type     Text       Fees_Due     Yes/No                                                                                                    | Port Code                                                                                                    | Taxt                                                                                                    | & displays on report                     | 1 r            | nark  |
| Date_Joined Date/Time<br>Type Text<br>Fees_Due Yes/No                                                                                                    | Gooder                                                                                                    | Text                                                                                                    | Member_No set as primary key             | / 1r           | nark  |
| Type Text<br>Fees_Due Yes/No                                                                                                    | Gender<br>Date Joined                                                                                                    | Data (Traci                                                                                                    |                                          |                |       |
| Fees_Due Yes/No                                                                                                    | Date_Joined                                                                                                    | Date/Time                                                                                                    |                                          |                |       |
| res Due Yes/No                                                                                                    | Type                                                                                                    | text                                                                                                    |                                          |                |       |
|                                                                                                    | Fees_Due                                                                                                    | Yes/No                                                                                                    |                                          |                |       |

| wara Health C                                                                                                    | Mark Scheme                                                                                                    | Syllabus                        | Paper        |
|----------------------------------------------------------------------------------------------------|----------------------------------------------------------------------------------------------------|---------------------------------|--------------|
| wara Health C                                                                                                    | Cambridge IGCSE – October/November 2016                                                                                                    | 0417                            | 02           |
| wara meann C                                                                                                    | ub                                                                                                    |                                 | 22           |
|                                                                                                    |                                                                                                    |                                 |              |
| ep 21 – <b>EVID</b>                                                                                                  | NCE 6 – Pay Method field properties showing data entry limited                                                                                                    |                                 |              |
|                                                                                                    |                                                                                                    |                                 |              |
| NJIAMEMBERS                                                                                                    | -> III //29/3                                                                                                    |                                 |              |
| Field Nam                                                                                                    | 2 Data Type                                                                                                    |                                 |              |
| Member_No                                                                                                    | Text                                                                                                    |                                 |              |
| Little                                                                                                    | Deserver and the statistic statistics and the statistics of the statistics of the st |                                 | 1            |
| First_Name                                                                                                    | Drop down menu or restriction in design on Pay_Method field                                                                                                    | 1                               | 1 mark       |
| Last Name                                                                                                    | Limit to list - error message or set in design properties                                                                                                    |                                 | 1 mark       |
| A00_1                                                                                                    | List items Cash Credit Card Cheque Debit Card Paymentr                                                                                                    | ies error free                  | 1 mark       |
| Gender                                                                                                    |                                                                                                    |                                 |              |
| Oste joined                                                                                                    | Date/Turne                                                                                                    |                                 |              |
| Tupe                                                                                                    | Text                                                                                                    |                                 |              |
| Foot Dup                                                                                                    | Ves/No                                                                                                    |                                 |              |
| Pay Method                                                                                                    | Text                                                                                                    | - Day Stath                     | A            |
| APRIL 1990                                                                                                    |                                                                                                    | - hav meth                      | ine - ich    |
|                                                                                                    |                                                                                                    | es Cash                         |              |
| sneral Lookup                                                                                                    |                                                                                                    | es Cash                         |              |
| isplay Control                                                                                                    | Combo Box                                                                                                    | In Cradit Ca                    | rd .         |
| ow Source Type                                                                                                    | Vatue Lint                                                                                                    | to credit ca                    | 17 AS        |
| aw Source                                                                                                    | Cash "Credit Card" Cheque "Debit Card" Payn"                                                                                                    | to Cheque                       | 12 C         |
| olumn Count                                                                                                    |                                                                                                    | to Debit Car                    | d            |
| skimit Heads                                                                                                    | No                                                                                                    | Paym                            |              |
| olumn Widths                                                                                                    | 14                                                                                                    |                                 | 4            |
| is Rawa<br>st Wulth                                                                                                  | 10                                                                                                    |                                 |              |
| mit To List                                                                                                    | Ym                                                                                                    |                                 |              |
| Now Multiple Values                                                                                                  | No                                                                                                    |                                 |              |
| New Value List Edits                                                                                                 | Na                                                                                                    |                                 |              |
| how Only Row Source 5                                                                                                | Rág -                                                                                                    |                                 |              |
| Hent, Jop<br>Age, Kange<br>Annuel, Fee                                                                               | The     Table Common     Mainton Mathematical States       Said Lawse     Said Lawse     Said Lawse       Said Lawse     Said Lawse     Said Lawse       Said Lawse     Said Lawse     Said Lawse       Memb_Code     Type     Said Type       Date reveal     Said Type     Said Type       They, State     Said Type     Said Type       Said Type     Said Type     Said Type       Said Type     Said Type     Said Type       Said Type     Said Type     Said Type       Said Type     Said Type     Said Type       Said Type     Said Type     Said Type       Said Type     Said Type     Said Type       Said Type     Said Type     Said Type       Said Type     Said Type     One-to-many relation Memb_Code and Memb_Code and Memb_Code and Memb_Code and Said Type                                                                                                    | ationship betv<br>I Type fields | veen<br>1 ma |
|                                                                                                    |                                                                                                    |                                 |              |
| ep 24 – EVID                                                                                                    | Type Pees_Diue? Pay_!<br>N216MEMBERS N216<br>*** TE Yes                                                                                                    |                                 |              |
| ep 24 – EVID<br>Date_Joined<br>N215MEMBERS<br>24 - EVIDE<br>Total fees d                                             | Type       Frees, Dus?         NDE 9 – Calculated control formula screenshot         Image: sum([Annual_Fee])                                                                                                    | ee 1 mar                        | k            |
| ep 24 – EVID<br>Date_Joined<br>N216MEMBERS<br>IZI<br>>=+01.01/2015*<br>Ep 24 - EVIDE<br>Total fees d<br>Ep 26 – EVID | Image: Search criteria         Image: Search criteria         Image: Search criter                                                                                                    | ee 1 mar                        | k<br>1 ma    |

https://xtremepape.rs/

| Page 23    | Mark Scheme                             | Syllabus | Paper |
|------------|-----------------------------------------|----------|-------|
|            | Cambridge IGCSE – October/November 2016 | 0417     | 02    |
| Tawara Hea | lth Club                                |          | 23    |

Tawara Health Club

| Step 28 – EVIDENCE 11 – Mail merge selection method                                                                                                    |            |
|----------------------------------------------------------------------------------------------------|------------|
| The Weight Resigned A.<br>The streads of regression feel affice and the metry, like the options tables to add to or change user feel. Use the checkbooks to add or reference expense than the metry. When<br>One of the checkbooks to add or reference to the streads of the options tables to add or reference expense than the metry. When<br>One of the checkbooks to add or reference to the streads of the options tables to add or reference to add or reference to add or referen |            |
| de Date Some 1 de 1. 1 de 1. 1       |            |
| <ul> <li>C/Alics hiden/L. P. Sect. Role: Terms Instructor: Sports: 18/02/008 2pie Nader Induction: 18/07/0316 Head Disc, Cambridge<br/>C/Alics hiden/L. P. Seed. Addai: Sala: Representative: Sela: 01.102/008 2pie Nader: Nature Induction: 18/07/0316 Head Office; Cambridge<br/>C. C. Sect. Sect. Sect. Role: Sect. Role: Sela: 10/02/0318 2pie Nader: Nature Induction: 18/07/0316 Head Office; Cambridge</li> </ul>                                                                                                    |            |
| 2 Carry Onton Manager                                                                                                    |            |
| Mail Merge                                                                                                    | 1 mark     |
|                                                                                                    | I I IIIdik |
|                                                                                                    |            |
| Step 30 – EVIDENCE 12 - Evaluate the suitability of this checklist:                                                                                                    |            |
| why it is suitable for audience                                                                                                    |            |
| <ul> <li>why it is not suitable for audience</li> <li>an improvement</li> </ul>                                                                                                    |            |
| <ul> <li>reason for improvement</li> </ul>                                                                                                    |            |
| eg:                                                                                                    |            |
| Personalised to individual                                                                                                    |            |
| Tick boxes/electronic version could automatically link to diaries                                                                                                    |            |
| Consistent font style, size and alignment                                                                                                    |            |
| Spelling errors – information, work, break in first paragraph                                                                                                    | [4 marks]  |
| Step 32 – EVIDENCE 13 – Master slide layout screenshot                                                                                                    | [          |
| Tawara Health Club                                                                                                    |            |
|                                                                                                    |            |
|                                                                                                    |            |
| Click to edit Master title style                                                                                                    |            |
|                                                                                                    |            |
| <ul> <li>Click to edit Master text styles</li> <li>Second level</li> </ul>                                                                                                    |            |
| Thirdlevel                                                                                                    |            |
| = Fourth level                                                                                                    |            |
| a Fifth level                                                                                                    |            |
|                                                                                                    |            |
|                                                                                                    |            |
| a Norre, Centre nueder, Candidata number                                                                                                    |            |
|                                                                                                    |            |
| Presentation - Master slide                                                                                                    |            |
| Text Tawara Health Club correct, 36pt, serif, italic, top right, no wrap                                                                                                    | 1 mark     |
| Thick 3pt horizontal line across slide width, approximately 3cm under title                                                                                                    | 1 mark     |
| Auto slide numbers bottom left, Name, Centre No, Cand No bottom right, 18pt                                                                                                    | 1 mark     |
| 1st level bullets 24pt, italic, arrow bullets ≻                                                                                                    | 1 mark     |
|                                                                                                    |            |
|                                                                                                    |            |